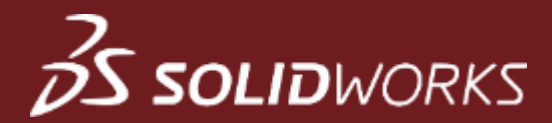

# SOLIDWORKS Kirjastot

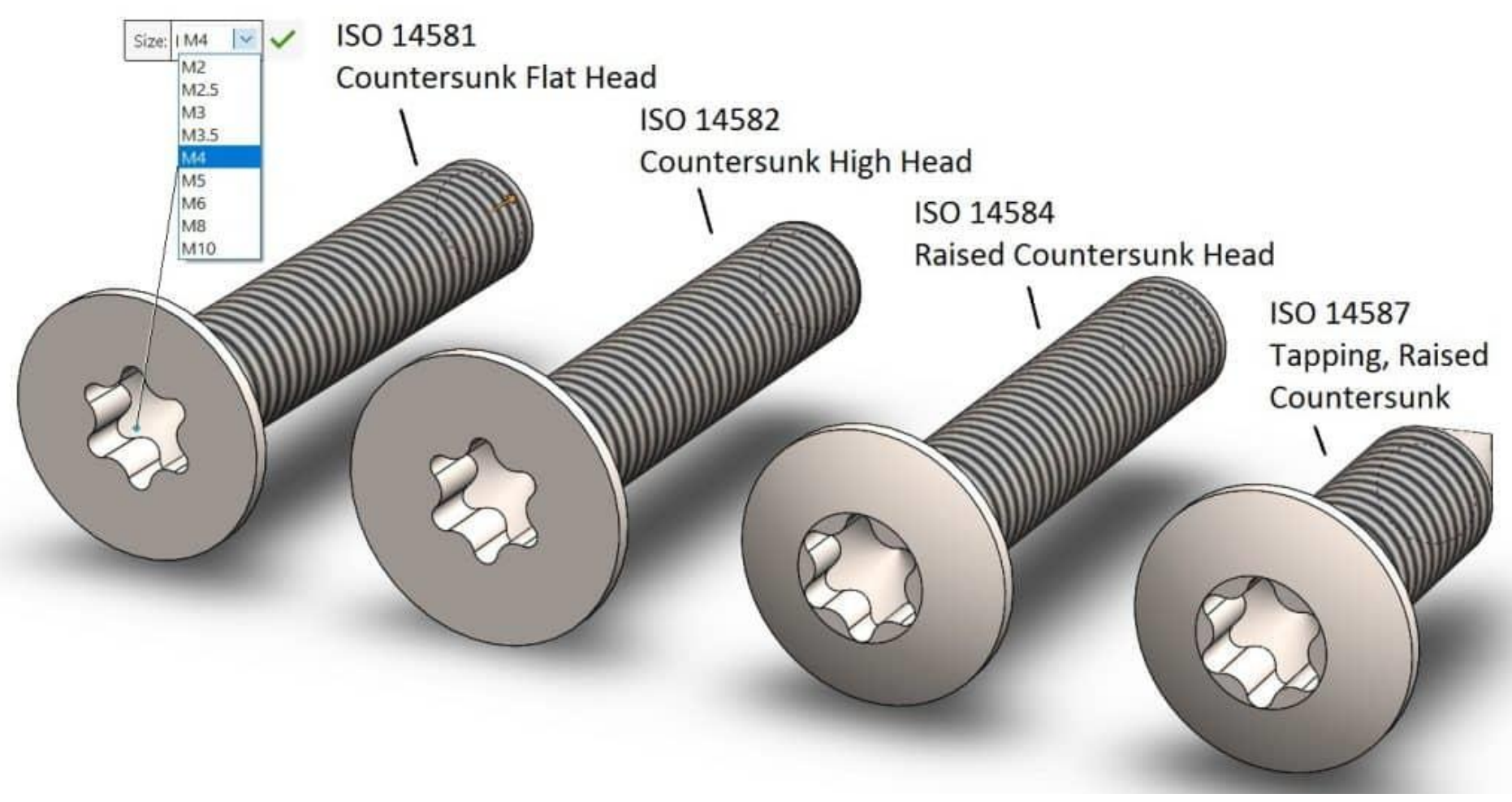

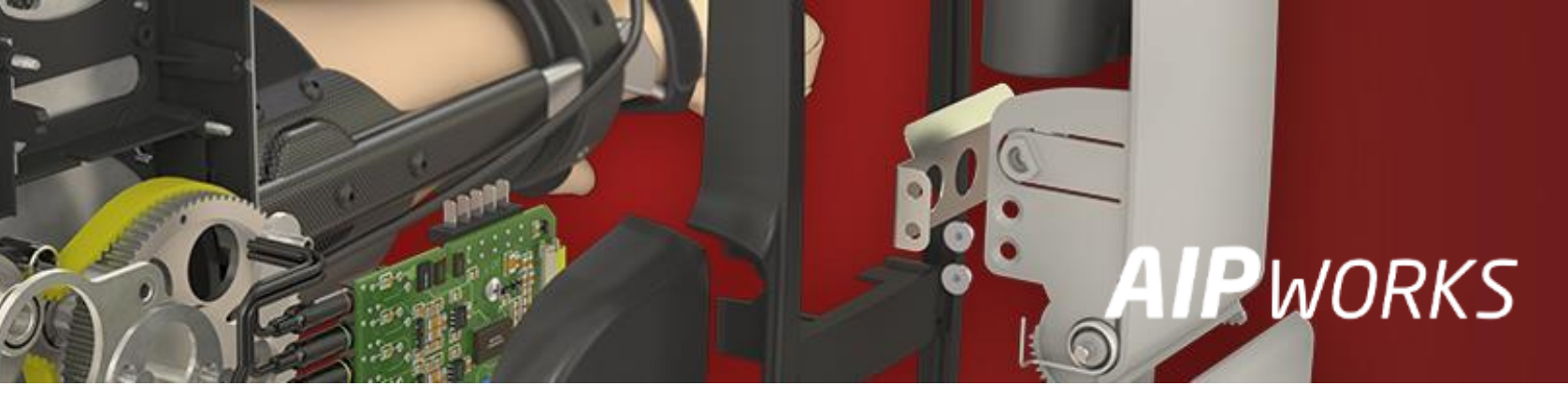

#### **AIP**WORKS

Jouni Jalkanen 3D-Kaveri

010 325 6160 jouni.jalkanen@aipworks.fi www.aipworks.fi

#### **AIP**WORKS

Jesse Kontio 3D-Kaveri

010 325 6160 jesse.kontio@aipworks.fi www.aipworks.fi

### Sisältö (esitysajat videolla)

- Johdanto mitä kirjastot ovat ja miten niitä hallitaan? (2:47)
- SolidWorks Content (5:19)
- 3D Content Central (7:20)
- Design Library (8:40)
  - Mate Reference (15:54)
  - Library Feature (20:42)
  - Forming Tool (24:38)
- 2D Blocks (33:07)
- Toolbox (36:48)
- Material Library (43:38)
- Weldment Profiles (47:26)
- Routing Library (58:50)
- Appearances (1:01:36)
- Decals (1:07:02)
- Scenes (1:13:50)
- Save/Restore Settings (1:21:12)

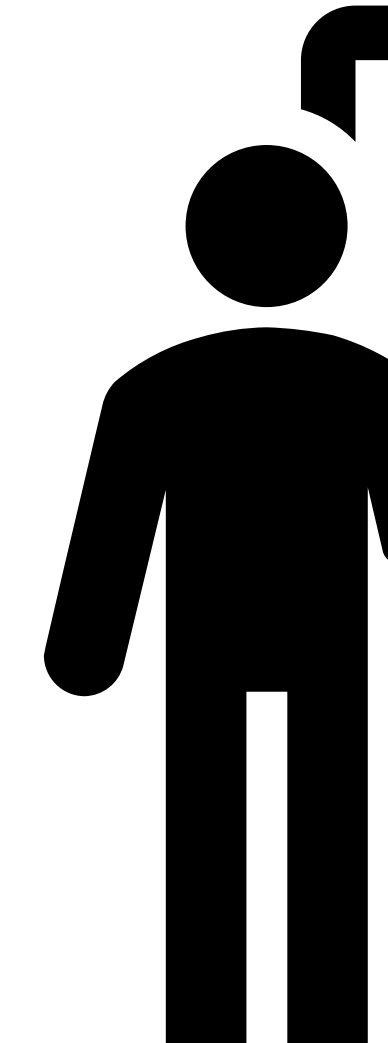

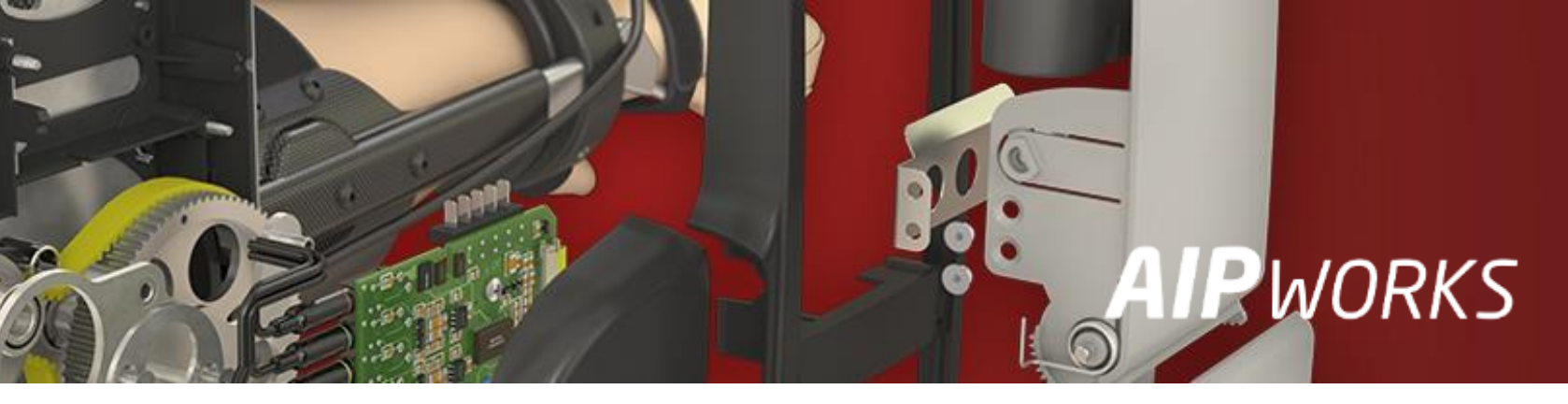

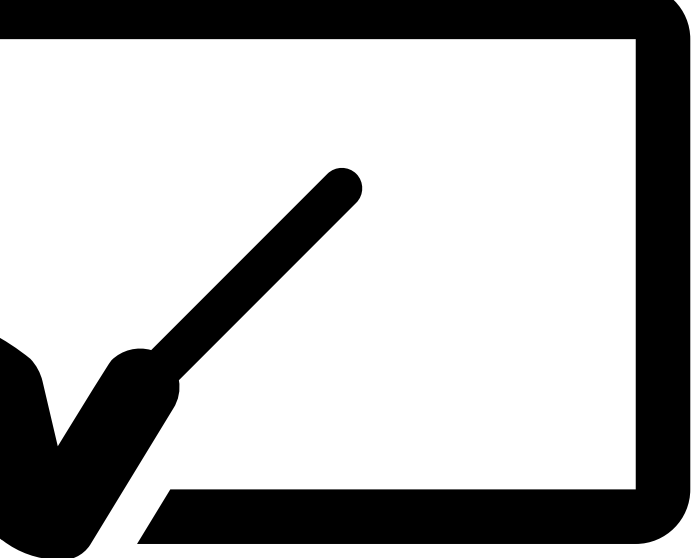

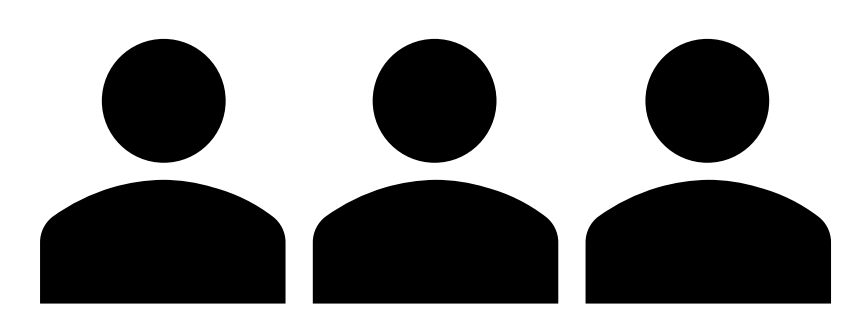

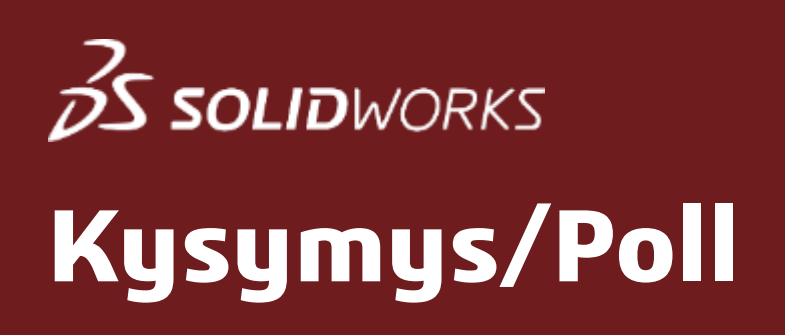

#### Mitä seuraavista kirjastoista käytät?

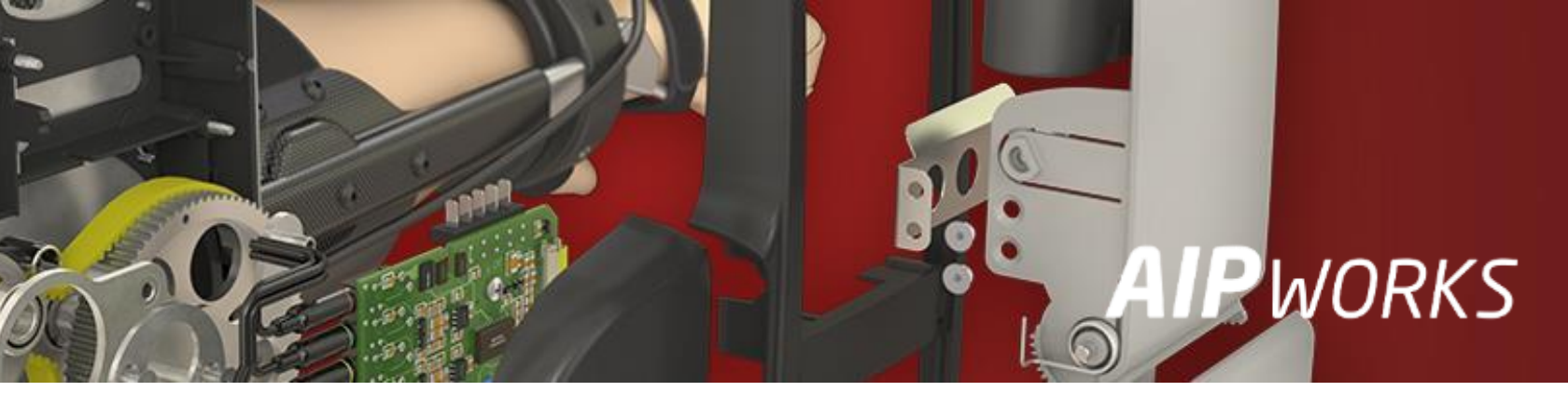

### Mitä kirjastot ovat ja missä ne sijaitsevat?

- Kirjastot ovat yhteen kerättyjä kokonaisuuksia erilaisista vakioiduista tiedoista ullet
  - Valmiita kirjastoja •
  - Itse koostettuja: mallinnus ja määritys, kumppaneilta, nettisivuilta ٠
- Kirjastojen tyyppejä ۲
  - Komponentit ۲
  - Materiaalit ٠
  - Ulkoasut ٠
  - Aihiot ja profiilit ٠
- Varastointi •
  - 3D-malleja, tietokantoja, asetustiedostoja ۰
  - Kovalevy, verkkolevy, PDM, pilvi ٠
  - Metatiedot ٠

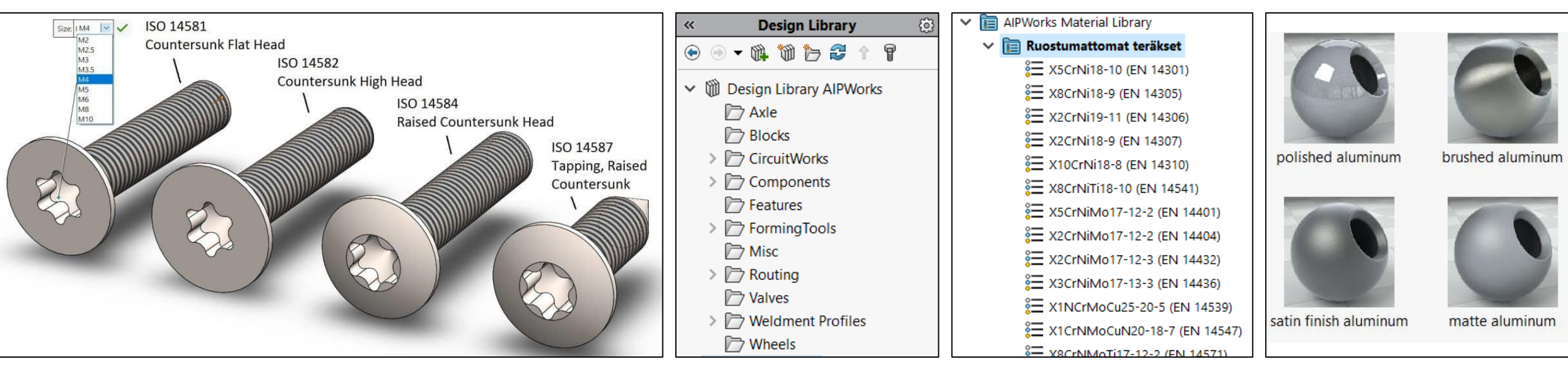

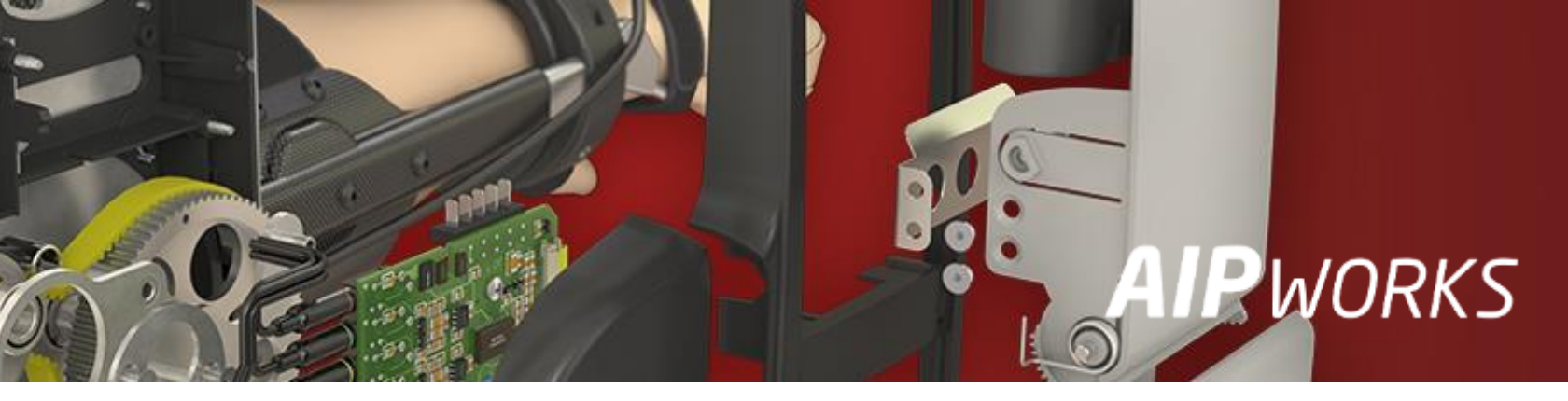

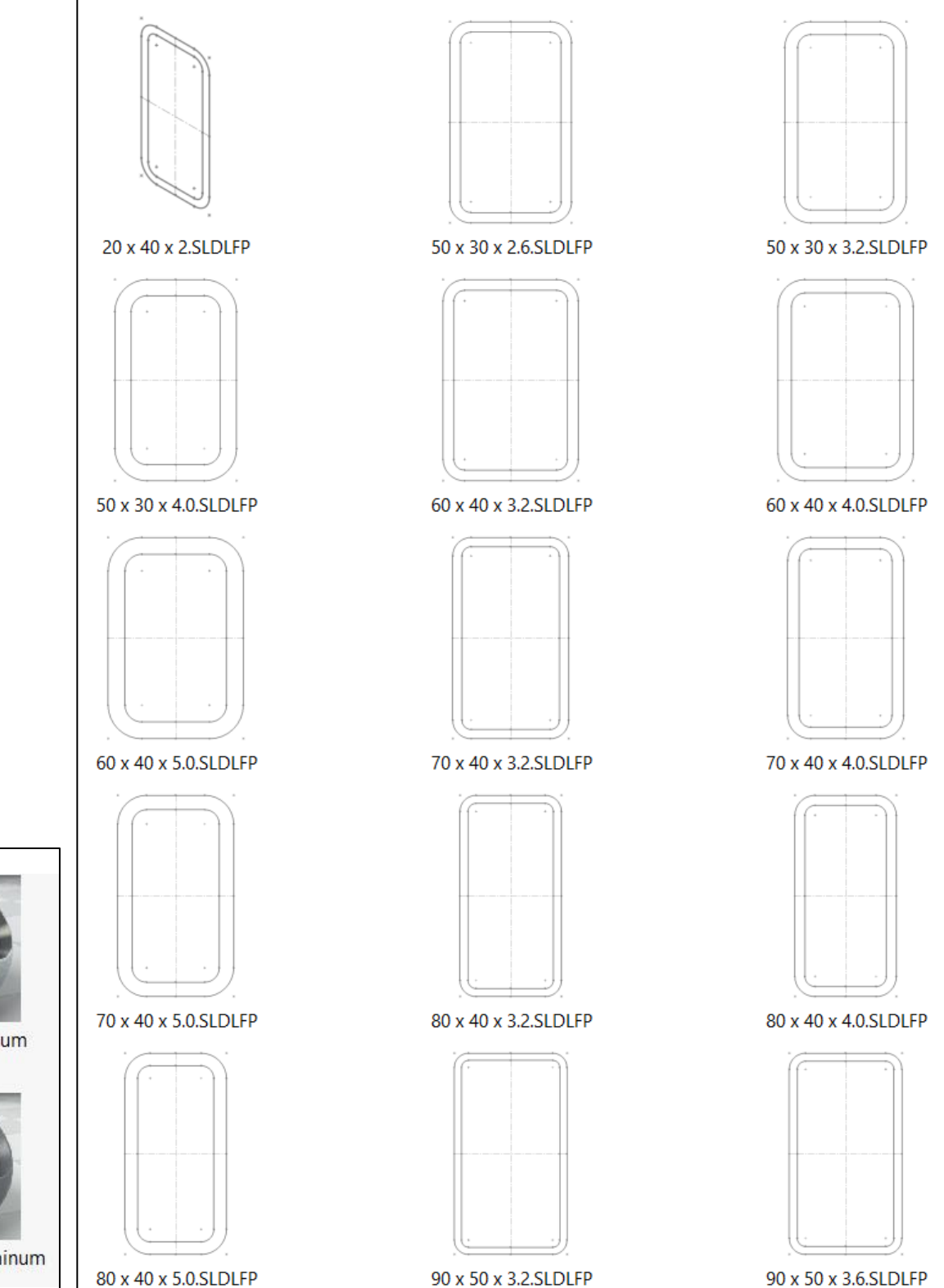

brushed aluminum coarse

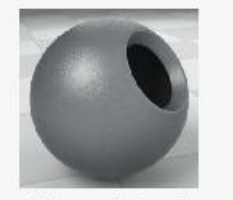

sandblasted aluminum

80 x 40 x 5.0.SLDLFP

#### SolidWorks Content

- 2D Block muodot (Electrical ja Hydraulic)
- CircuitWorks komponentit
- Routing komponentit (DIN, ISO, ANSI ja ASME)
- Weldments profiilit (DIN, ISO, ANSI, AS, BSI, CISC, GB, JIS ja Unistrut)
- Kaikki eri osa-alueiden komponentit saa purettua omiin kansioihinsa (Ctrl + click  $\rightarrow$  SWCustom  $\rightarrow$  pura \*.zip)

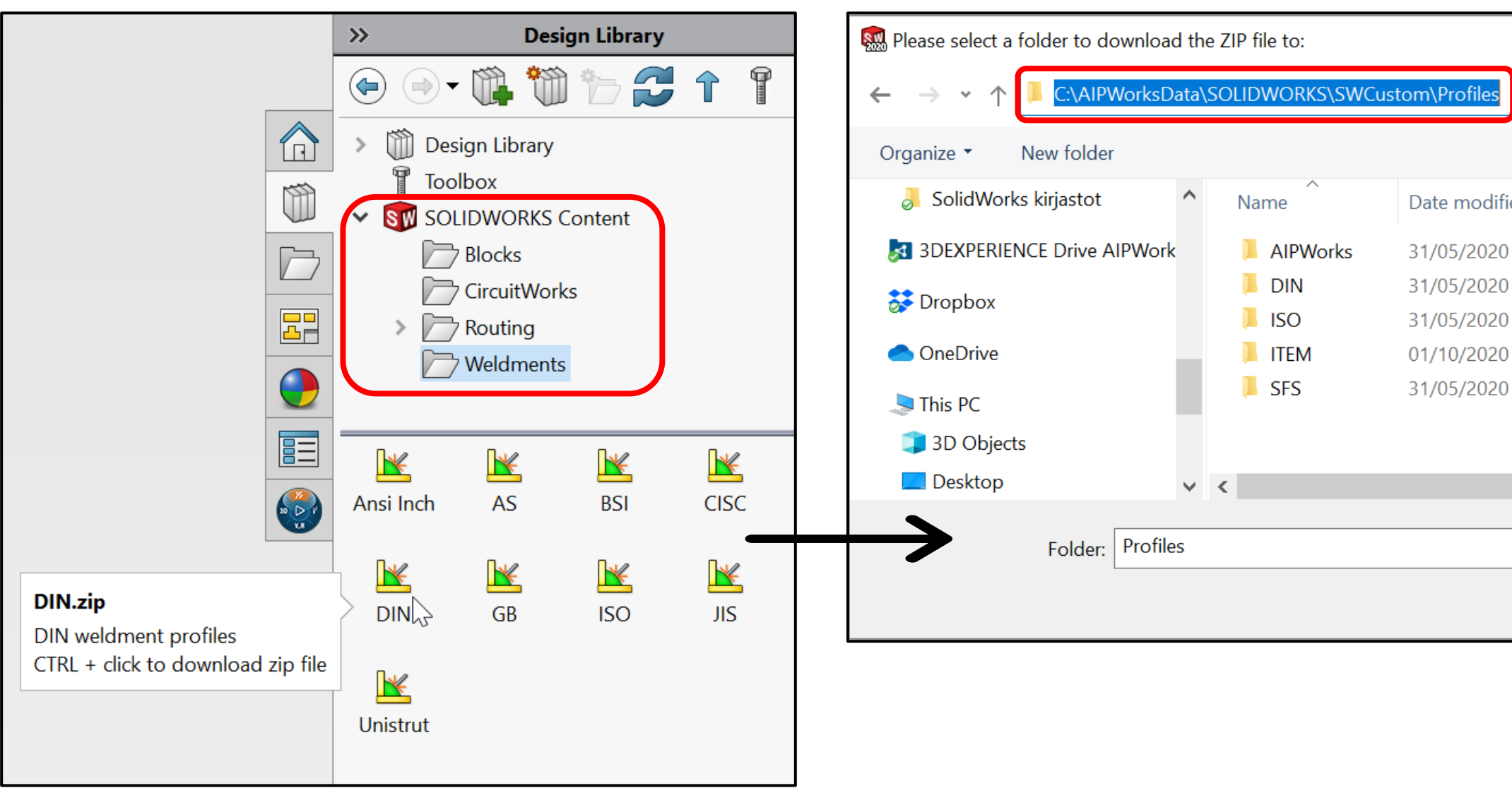

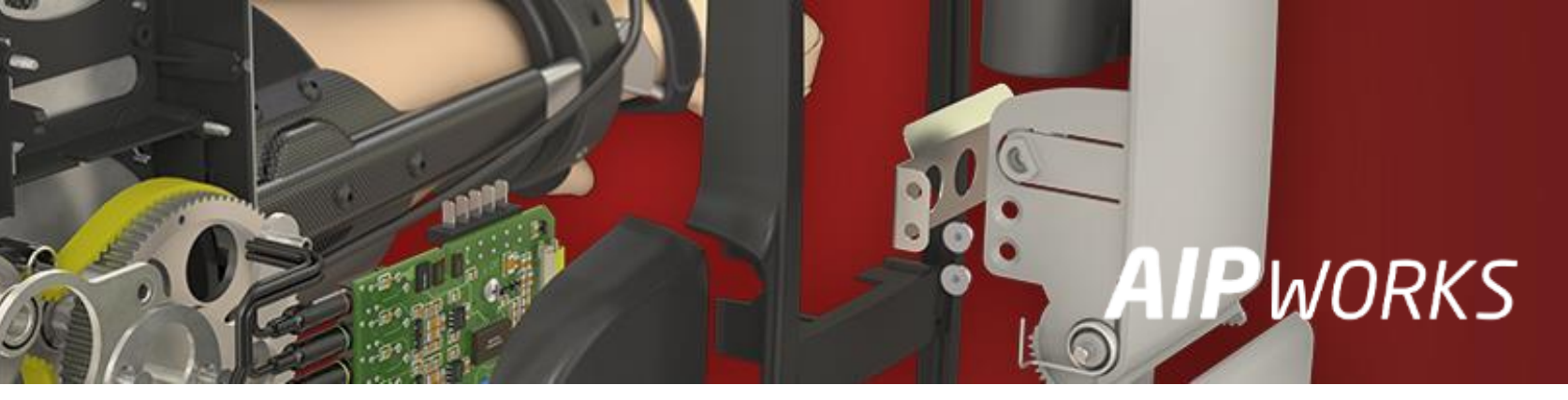

#### ut) sa (Ctrl + click $\rightarrow$ SWCustom $\rightarrow$ pura \*.zip)

|       |               | $\times$ |
|-------|---------------|----------|
| ٽ ×   |               | 5        |
|       |               | •== • ?  |
| ed    | Туре          | Size     |
| 12:00 | File folder   |          |
| 12:00 | File folder   |          |
| 12:00 | File folder   |          |
| 13:09 | File folder   |          |
| 12:00 | File folder   |          |
|       |               |          |
|       |               |          |
|       |               |          |
|       |               |          |
|       | Select Folder | Cancel   |
|       |               |          |

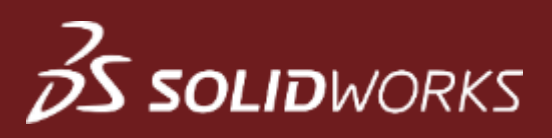

#### **3D Content Central**

- Tämä on **Dassault Systems**in ylläpitämä kirjasto
- Mene osoitteeseen: <u>https://www.3dcontentcentral.com</u>
- Luo tili kohdasta Log In → Sign Up
- Täältä löytyy laajalti esim. erilaisia koneenrakennuksen komponentteja, kiinnitystarvikkeita ja valmispiirteitä ullet

|                                            | NTENTCENTRAL                                                     |                                        | Jouni Jalkanen 🔻 😚 Global - English 🔻                  |                | 3D CONTENTCENTRAL                                                                    |                  | Jou                                                                                   | ni Jalkanen 🔻 😨 Global - English 👻                                                                                                   |
|--------------------------------------------|------------------------------------------------------------------|----------------------------------------|--------------------------------------------------------|----------------|--------------------------------------------------------------------------------------|------------------|---------------------------------------------------------------------------------------|----------------------------------------------------------------------------------------------------|
| FIND <b>V</b> REQUEST                      | UPLOAD Search Models, Library Fea                                | tures, Macros                          | Q BECOME A SUPPLIER M                                  | IY 3DCC        | FIND <b>T</b> REQUEST UPLOAD                                                         | Search Models, L | ibrary Features, Macros                                                               | BECOME A SUPPLIER MY 3DCC                                                                                                    |
| Home > Parallel self-cent                  | ring pneumatic gripper, 2/8 bar, M3, with sleeves, Stroke 2x3 mm |                                        |                                                        |                | .125 wide double lance                                                               |                  |                                                                                       |                                                                                                    |
| Parallel self-cen<br>3D ContentCentral Par | ntring pneumatic gripper, 2/8 bar, M3, w<br>rtner Model          | ith sleeves, Stroke 2x3                | mm                                                     |                |                                                                                      |                  | Modified on: June 05,2008<br>Downloads: 408                                           | Rating: Be the First to Rate this Part<br>Comments: Be the First to Comment this Model<br>Alternate Versions: Post Alternate Version |
|                                            |                                                                  | Please select<br>PDF                   | <ul> <li>✓</li> <li>▲</li> </ul>                       |                | Preview 3D Preview 2D                                                                |                  | Configure & Download Rating & Comments (C                                             | 1) Tags (2) Alternate Versions                                                                                                    |
|                                            |                                                                  | PDF 3D<br>PLY                          |                                                        |                |                                                                                      |                  | Download                                                                              | ng parameters in either 3D or 2D format                                                                                              |
|                                            |                                                                  | PNG<br>PRC<br>Banda 2D                 |                                                        |                |                                                                                      |                  | Format:      3D 2D Format:                                                            |                                                                                                    |
|                                            |                                                                  | Parasolid 11.1<br>Pro/Engineer Neutral |                                                        |                |                                                                                      |                  | SOLIDWORKS Part/Assembly (*.sldr ~<br>Version:                                        |                                                                                                    |
|                                            |                                                                  | Revit<br>SOLIDWORKS                    |                                                        |                |                                                                                      |                  | 2020 V Zipped                                                                         |                                                                                                    |
|                                            |                                                                  | STEP AP203<br>STEP AP214               |                                                        |                |                                                                                      |                  | <ul> <li>Download all configurations</li> <li>Remind me to rate this model</li> </ul> |                                                                                                    |
|                                            |                                                                  | STEP AP242<br>STL                      | 1.                                                     |                |                                                                                      |                  | Download                                                                              |                                                                                                    |
|                                            |                                                                  | SketchUp<br>Solid Edge<br>SpaceClaim   | If-centring pneumatic gripper, 2/8 bar, M3, with sleev | es, Stroke 2x3 |                                                                                      |                  | Contributor                                                                           |                                                                                                    |
| Part Number                                | Description                                                      | T-FLEX<br>TENADO CAD 3D                | Force (N) Stroke                                       | Weight (g)     | <ul><li>Add this Part to "My Favorites"</li><li>Send this page to a friend</li></ul> |                  | SweetMetalGuy Come Neil Bucalo                                                        | Other contributions from this user<br>Parts & Assemblies                                                                             |
| SGP-25S                                    | Parallel self-centring pneumatic gripper, 2/8 bar, M3, with      | TIF<br>sleeves, Shoke 2x3 mm           | 94-104 2x3 mm                                          | 43             | Oo you have a better or corrected version of this<br>Post Alternate Version          | s model?         | Skills:<br>Interests:                                                                 | <b>*</b>                                                                                                    |

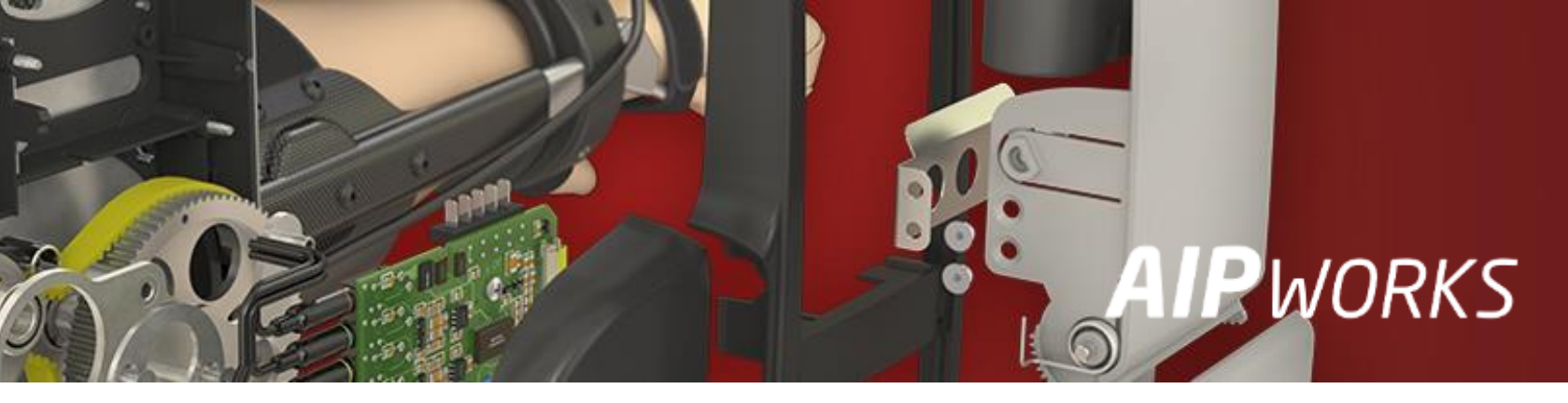

### Design Library valmistelu

- Avaa WS Explorer ja aseta View → Hidden Items päälle
- Mene kansioon C:\ProgramData\SOLIDWORKS\SOLIDWORKS 2020 ja kopioi Design Library –kansio samaan Custom kansioon, jossa on Templates ym.

| 📙   🔄 📜 🗧   SOLIDWORKS 2020                                                                                                    |                                                                                                    | 📜   🛃 📮   SWCustom                                                                                                    |                                                                                                    |                                                                                                    |
|----------------------------------------------------------------------------------------------------|----------------------------------------------------------------------------------------------------|----------------------------------------------------------------------------------------------------|----------------------------------------------------------------------------------------------------|----------------------------------------------------------------------------------------------------|
| File Home Share View                                                                                                    |                                                                                                    | File Home Share View                                                                                                    |                                                                                                    |                                                                                                    |
| Image: Preview pane pane pane       Image: Preview pane         Navigation pane Panes       Details pane         Panes       Image: Pane                                                                                                    | cons       Image: Constant of the selected by the selected by the sel | ptions Navigation pane  Panes                                                                                                   | Large icons Medium icons<br>List Details Add colu<br>Content Sort<br>Layout Current view                                                                                                    | yy ▼ □ Item check boxes<br>umns ▼ File name extensions<br>columns to fit ✓ Hidden items Hide selected<br>ew Show/hide                                                                                                    |
| $\leftarrow \rightarrow \checkmark \uparrow$ <b>i</b> > This PC > Windows (C:) > Pro-                                                                                                    | gramData > SOLIDWORKS > SOLIDWORKS 2020 >                                                                                                    | ← ← ← ↓ → This PC → Windows (C:                                                                                                 | ) > AIPWorksData > SOLIDWORKS > SWCustom >                                                                                                    |                                                                                                    |
| A Quick access ■ Desktop ■ Desktop ■ Desktop                                                                                                    | Date modified Type<br>Ustom Materials 01/06/2020 13:46 File folder<br>Esign library File folder                                                                                                    | Size J Asiakkaat Asiakkaat Asiakkaat Asiakkaat Asiakkaat AlPWorks Knowledge Base                                                | Name D<br>Blocks 3                                                                                                    | ate modified Type Size 1/05/2020 12:00 File folder                                                                                                    |
| Documents                                                                                                    | Open     File folder       FMXpress     Open in new window     File folder       FSCommon     Pin to Quick access     File folder                                                                                                    | SOLIDWORKS                                                                                                    | BOM 27<br>Colors 3 <sup>r</sup>                                                                                                    | 7/08/2020 19:16     File folder       1/05/2020 12:00     File folder       1/10/2020 14:22     File folder                                                                                                    |
| Asiakkaat Asiakkaat                                                                                                    | Istainability Send with Transfer File folder                                                                                                    | Prosessiohjeet                                                                                                    | Drafting Standards 3                                                                                                    | 1/05/2020 12:00 File folder                                                                                                    |
| <ul> <li>AlPWorks knowledge base</li> <li>Koulutus</li> <li>SOLIDWORKS</li> <li>SOLIDWORKS</li> <li>SWCustom</li> <li>Prosessiohjeet</li> <li>Salasanat</li> <li>AlPW-JK-STD</li> <li>AlPW-JJ-STD</li> </ul>                                                                                                    | mplates File folder   xtureCache Give access to   arread Profiles Give access to   Restore previous versions Include in library   Pin to Start Send to   Send to Cut                                                                                                    | Salasanat   Salasanat   Salasanat   AIPW-JK-STD   AIPW-JJ-STD   AIPWorks-STD   AIPW-JK   AIPW-JK   AIPW-JK   AIPW-JJ   AIPWorks | Electrical       3°         Hydraulic       3°         Materials       3°         Profiles       0°         Properties       3°         Revision Tables       3°         Sheet Formats       08         Sheet Metal Bend Tables       3° | 1/05/2020 12:00       File folder         1/05/2020 12:00       File folder         1/05/2020 12:00       File folder         1/10/2020 13:09       File folder         1/05/2020 12:00       File folder         1/05/2020 12:00       File folder         1/05/2020 12:00       File folder         1/05/2020 12:00       File folder         1/05/2020 12:00       File folder         1/05/2020 12:55       File folder |
| Image: Strict of the strict of the strine strict of the strict of the strict of th | Copy<br>Create shortcut<br>Delete<br>Rename<br>Properties                                                                                                    | <ul> <li>Finnos-PDM</li> <li>Advanced Part</li> <li>Putkipidin</li> <li>UJoint2018</li> <li>Weldments</li> </ul>                | Sheet Metal Gauge Tables3°Templates08Weldment Cut Lists3°Weldment Properties3°                                                                                                    | 1/05/2020 12:55       File folder         8/09/2020 13:12       File folder         1/05/2020 11:58       File folder         1/05/2020 11:59       File folder                                                                                                    |
| Advanced Part Putkipidin                                                                                                    |                                                                                                    |                                                                                                    |                                                                                                    |                                                                                                    |

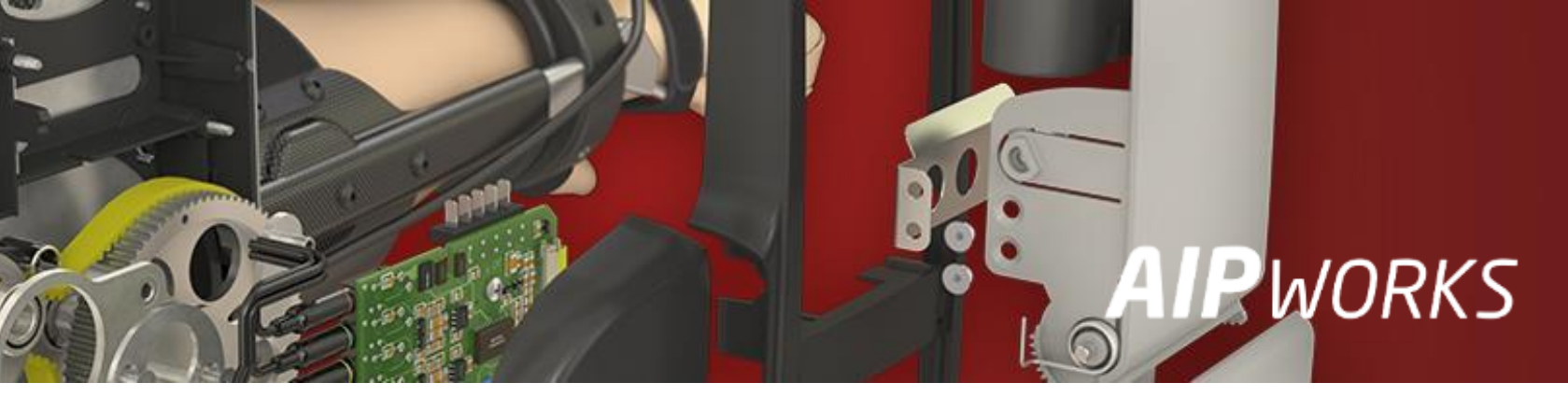

### Design Library valmistelu

- Avaa System Options → File Locations → Design Library
- Aseta kansiopolku viittaamaan uuteen paikkaan ja poista oletuspolku
- **Design Library** on nyt käytettävissä **Task Pane** näkymän kautta  $\bullet$
- Voit halutessasi luoda sinne omia kansioita yrityksen tarpeisiin

| System Options - File Locations                                                                                                    |                                                                                                    |                                                   | «       | Design                                                                                                    |
|----------------------------------------------------------------------------------------------------|----------------------------------------------------------------------------------------------------|---------------------------------------------------|---------|----------------------------------------------------------------------------------------------------|
| System Options                                                                                                    |                                                                                                    |                                                   |         | - 🛍 觉 🏷 🔁                                                                                                    |
| General<br>MBD<br>Drawings<br>- Display Style<br>- Area Hatch/Fill<br>- Performance<br>Colors<br>Sketch<br>- Relations/Snaps<br>Display<br>Selection<br>Performance<br>Assemblies<br>External References<br>Default Templates<br>File Locations<br>FeatureManager<br>Spin Box Increments<br>View<br>Backup/Recover | Show folders for:<br>Design Library<br>Folders:<br>C:\AIPWorksData\SOLIDWORKS\SWCustom\Design Library | Edit All<br>Add<br>Delete<br>Move Up<br>Move Down |         | esign Library  AIPWorks Custom  annotations  assemblies  features  forming tools  motion  parts  routing  smart components  oolbox  DLIDWORKS Content |
| Touch<br>Hole Wizard/Toolbox<br>File Explorer<br>Search<br>Collaboration<br>Messages/Errors/Warnings<br>Import<br>Export                                                                                                    |                                                                                                    |                                                   | Forming | Sketch                                                                                                    |

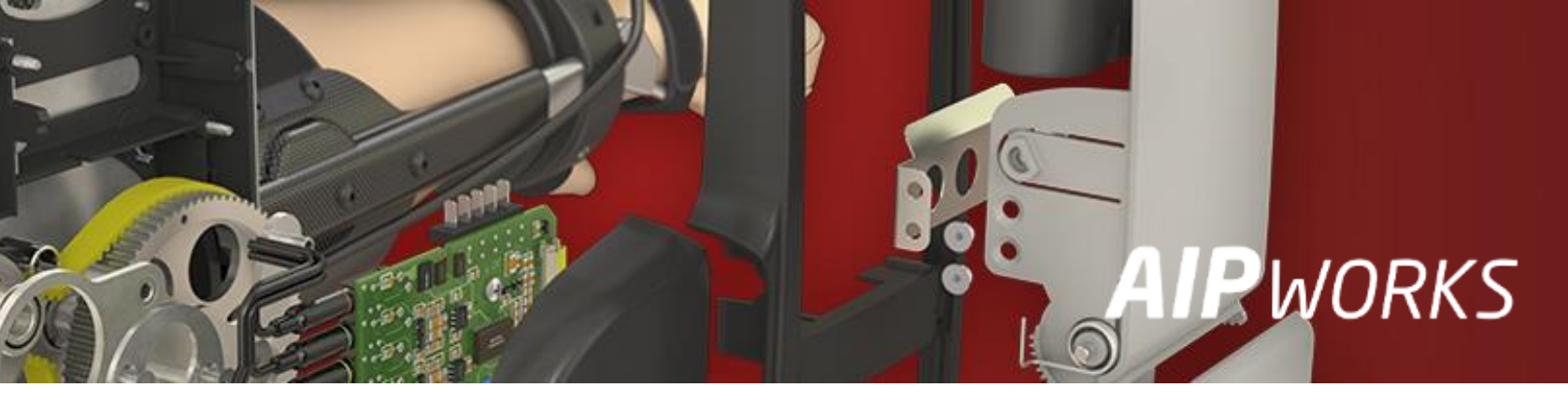

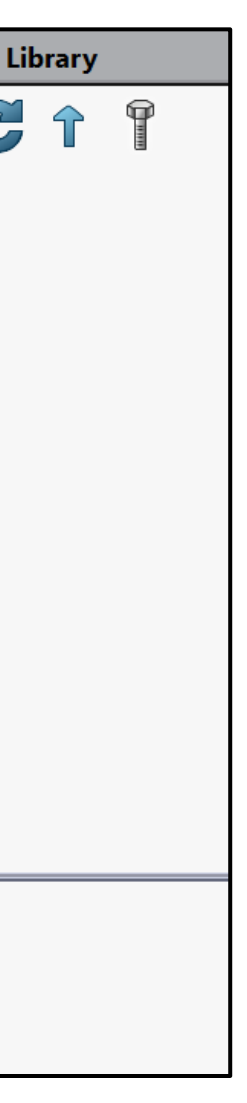

# Design Library – komponentit

- Täällä on hyvä säilyttää omia vakiokomponentteja tietyssä kansiossa  $\bullet$
- Voit helpottaa komponenttien paikoitusta luomalla niihin Mate Reference paikoitusmäärityksiä
- Jos kahdesta liitettävästä komponentista löytyy samannimiset (Gear) referenssit niin automaattinen ulletpaikoitus tapahtuu heti, kun komponentti "raahataan" grafiikkaikkunaan

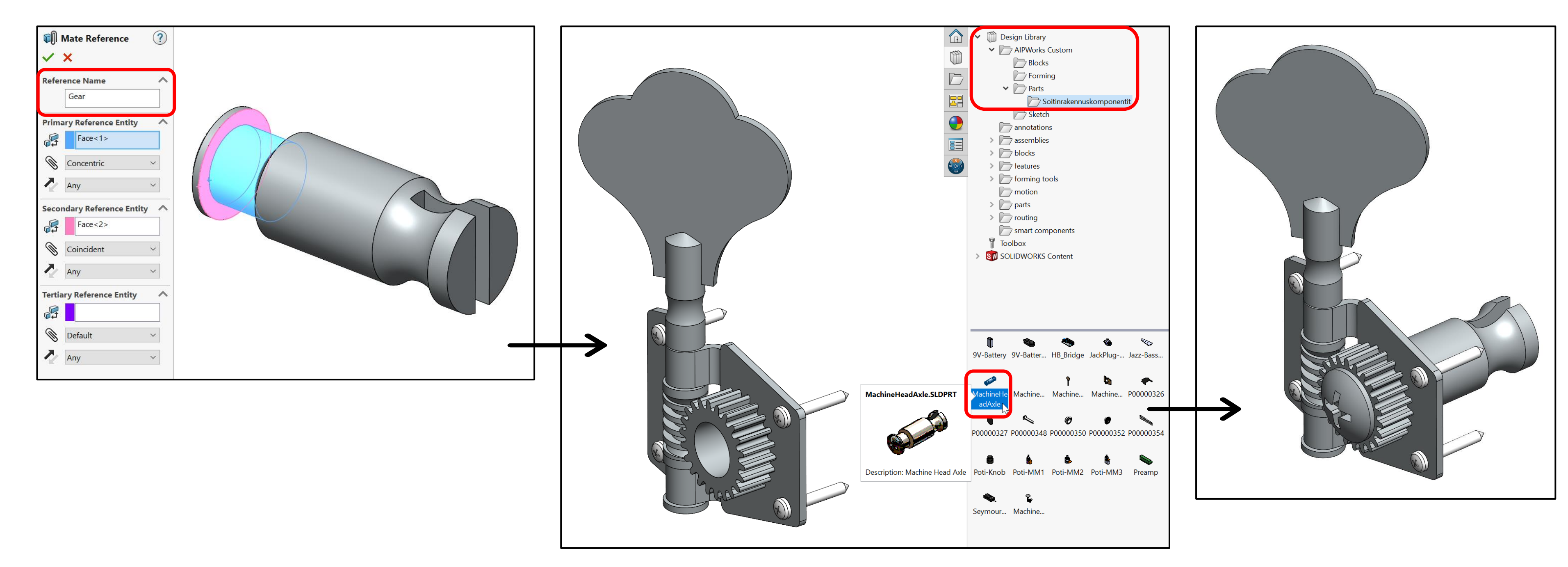

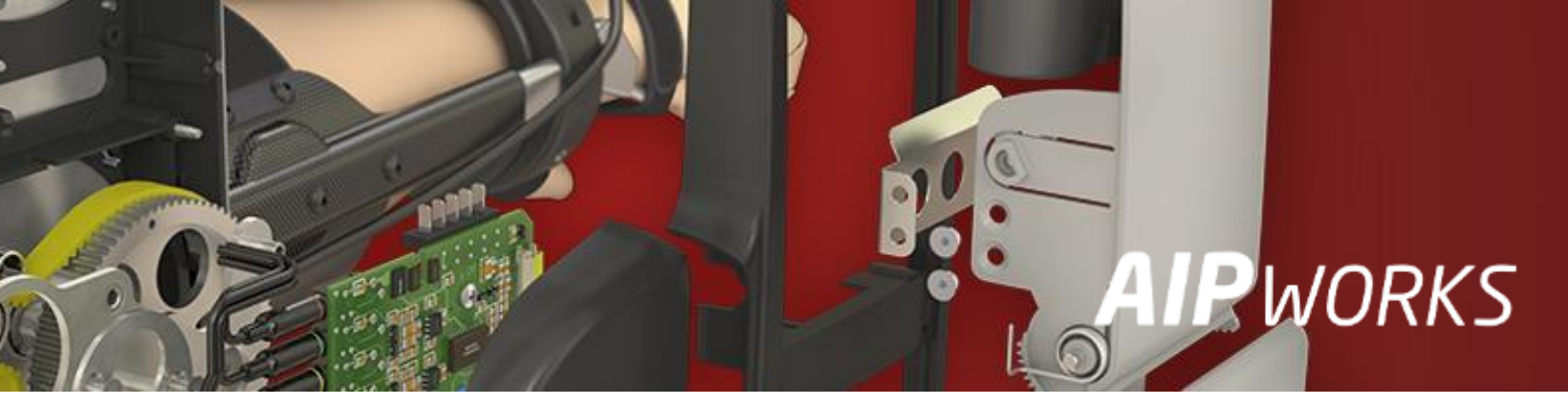

# Design Library – piirteet

- Käytetään valmista sketsiä leikkaavana muotona Sheet Metal –kappaleeseen
- "Raahataan" haluttu sketsi tietylle pinnalle tai tasolle ja asemoidaan referenssien avulla
- Muodon saa leikattua tarvittaessa myös taivutettuun kappaleeseen Wrap –piirteellä

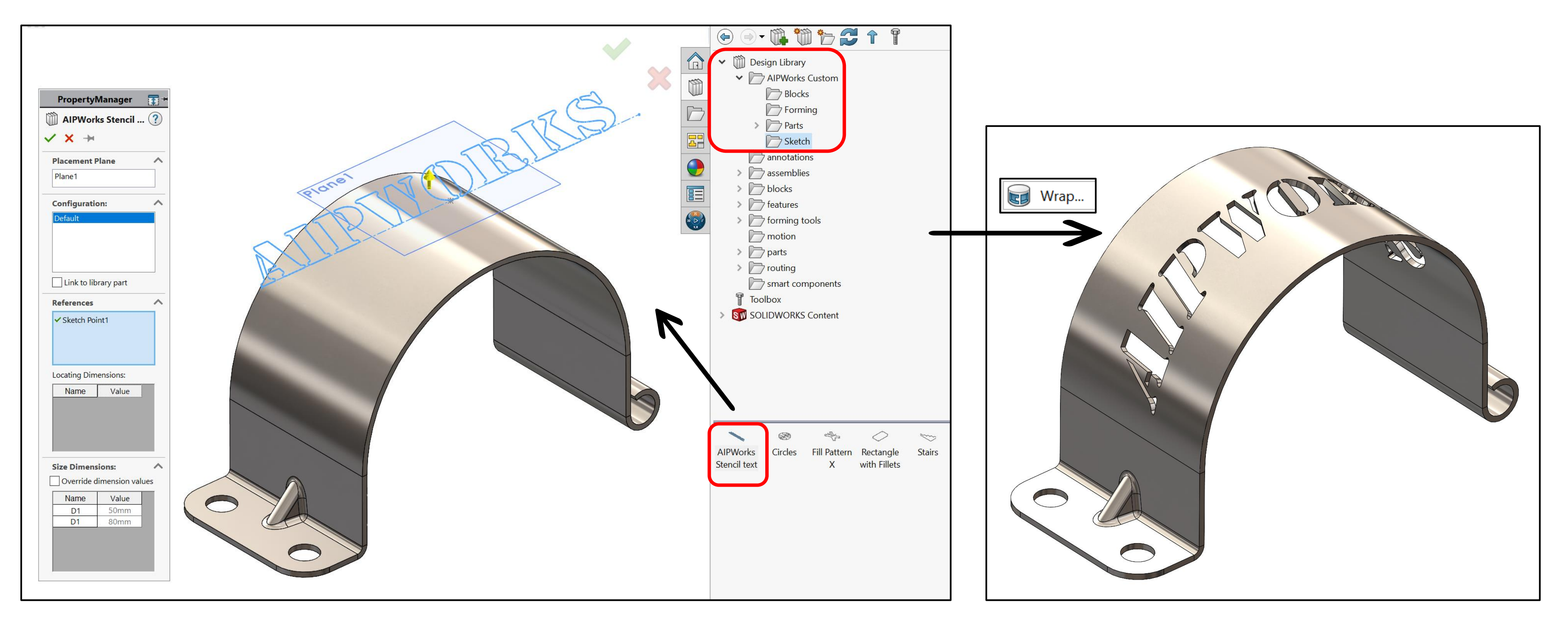

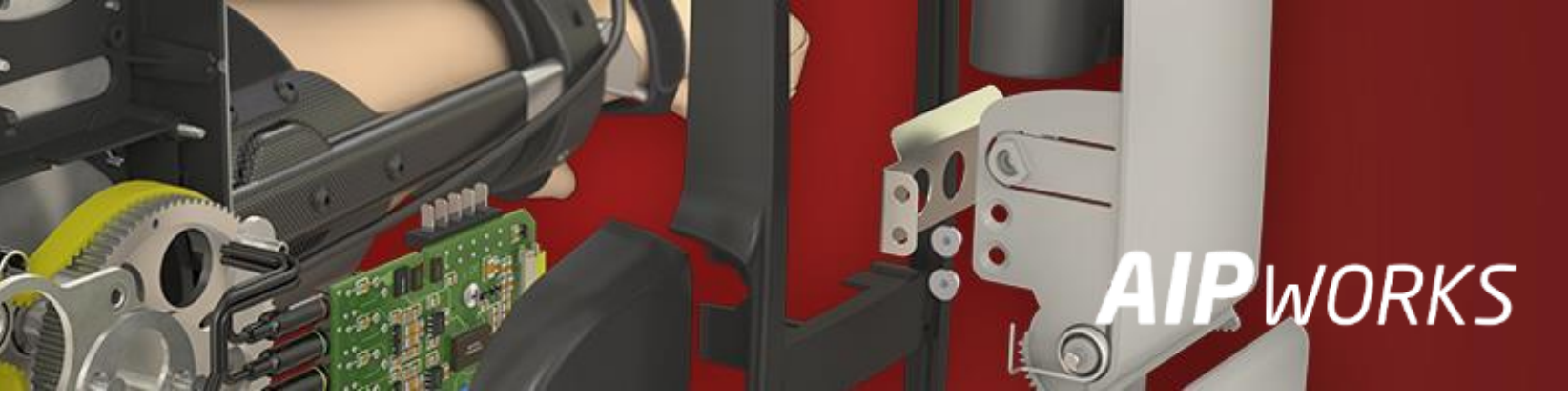

- Mallinna esim. kuvassa näkyvä geometria halutuilla mitoilla
- Huomioi, että geometrian lopputulos täytyy olla Solid Bodies = 1 kpl

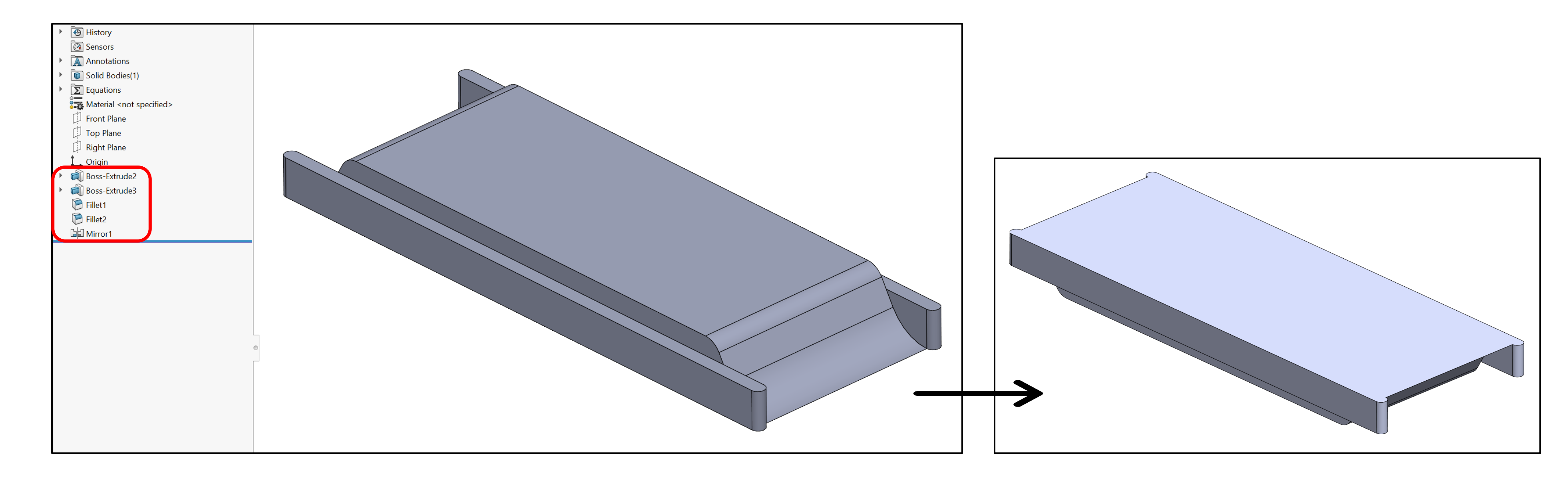

![](_page_10_Picture_5.jpeg)

# Design Library – Forming Tool

- Käynnistä **Sheet Metal → Forming Tool** –toiminto
- Valitse Stopping Face pinnaksi kappaleen yläpinta
- Faces to Remove –kohtaan täytyy valita kaikki sellaiset pinnat, jotka tulee poistettavaksi kokonaan levyaihiosta
- Insertion Point on oletuksena origossa, sitä ei tarvitse välttämättä vaihtaa

![](_page_11_Figure_6.jpeg)

![](_page_11_Picture_7.jpeg)

#### ka tulee poistettavaksi kokonaan levyaihiosta vaihtaa

- Tallenna malli muotoon Form Tool (\*.sldftp)
- Tee tarvittaessa mallista kopio johonkin toiseen kansioon jos teet samankaltaisia useampia

![](_page_12_Figure_4.jpeg)

![](_page_12_Picture_5.jpeg)

![](_page_13_Picture_0.jpeg)

- "Raahaa" muoto Sheet Metal –kappaleen yläpinnalle, voit pyöritellä sitä nuolinäppäimillä ja kääntää Tab – näppäimellä
- Päästä lopuksi hiiren näppäimestä irti

![](_page_13_Figure_4.jpeg)

![](_page_13_Picture_5.jpeg)

![](_page_13_Figure_7.jpeg)

- Tässä vaiheessa voit vielä kääntää muotoa ja vaihtaa puolta
- Kohdassa Position voit määrittää muodon sijainnin mitoilla

![](_page_14_Figure_4.jpeg)

![](_page_14_Picture_5.jpeg)

### 2D Blocks – Blockin luonti

- Luodaan Projektiokääntömerkki piirretystä symbolista
- Blocks –työkalupalkin voi hakea Toolbars –valikon kautta
- Valitse Make Block ja rajaa symboli aluevalinnalla
- Siirrä koordinaatisto/sijoituspiste haluttuun kohtaan

|                                          | Blocks                                                                                                    | PropertyManager<br>▲ Make Block                                                   |
|------------------------------------------|----------------------------------------------------------------------------------------------------|-----------------------------------------------------------------------------------|
|                                          | Make Block<br>Makes a new block. Blocks group entities that the<br>software treats as one unit. Block entities can include<br>sketch entities, text, balloons, and imported entities. | Block Entities                                                                    |
|                                          | <sup>Customer</sup> \$PRPSHEET:{Customer}                                                                                                    | Line230<br>Line231                                                                |
| *                                        | <pre>Description \$PRPSHEET:{Description}</pre>                                                                                                    | Arc2                                                                              |
| General Tolerance<br>\$PRPSHEET:{G       | Description 2 PRPSHEET: {Description2}                                                                                                    | Insertion Point                                                                   |
| ;{Mgterial}                              | SPRPSHEET:{Number                                                                                                    | Layout Sketch Block<br>Drag Manipulator on-screen to<br>position insertion point. |
| Dīcithæjss} kg<br>PSHEET:{Plate_Dim}\$PR | Color     \$PRPSHEET:{RAL_Color}       P\$#DEF:{Tube_Dim}     Sheet 1 / 1                                                                                                    |                                                                                   |

![](_page_15_Picture_7.jpeg)

![](_page_15_Figure_8.jpeg)

### 2D Blocks – Blockin käyttö

- Tallenna **Block** sille kuuluvaan kansioon
- Testaa toiminta "raahaamalla" se arkille

|                       | Save As                                                                                                    |   |
|-----------------------|----------------------------------------------------------------------------------------------------|---|
| Blocks                | → · ↑ I \SWCustom\Design Library\AlPWorks Custom\Blocks ~ ひ 🔎                                                                                                    | S |
|                       | Organize • New folder                                                                                                    |   |
| Save Block to a file. | <ul> <li>Desktop</li> <li>Documents</li> <li>Downloads</li> <li>Music</li> <li>Pictures</li> <li>Videos</li> <li>Windows (C:)</li> <li>Jouni (E:)</li> <li>Jouni (E:)</li> <li>Network</li> <li>File name: FirstAngle.SLDBLK</li> <li>Save as type: SOLIDWORKS Blocks (*.sldblk)</li> <li>A Hide Folders</li> </ul> | 5 |

![](_page_16_Picture_5.jpeg)

![](_page_16_Figure_6.jpeg)

# **S** solidworks **Toolbox**

- SW Professional / Premium
- Miljoonia komponentteja
- Yli 2000 eri tyyppistä osaa
- 12 standardia sekä muita luokkia
  - DIN
  - ISO
  - Ansi
  - PEM
  - SKF
  - ...
- Sisältö kustomoitavissa

![](_page_17_Picture_12.jpeg)

![](_page_17_Picture_13.jpeg)

![](_page_17_Picture_14.jpeg)

![](_page_17_Picture_15.jpeg)

![](_page_18_Picture_0.jpeg)

#### Toolbox -komponentin käyttö

![](_page_18_Picture_2.jpeg)

![](_page_18_Picture_3.jpeg)

![](_page_19_Picture_0.jpeg)

#### Toolbox sijainti ja rakenne

• Suositus: sama sisältö keskitetysti käyttäjillä

| System Options Document Properties                                                                                                    | Co Search Options  |      |                                                                                                    |
|----------------------------------------------------------------------------------------------------|--------------------|------|----------------------------------------------------------------------------------------------------|
|                                                                                                    | ter search options | Q    |                                                                                                    |
| General       Hole Wizard and Toolbox folder:         MBD       C:\AIPW-JK-STD\Standard Components\Tool         Drawings       MBD         - Display Style       Make this folder the default search location for Toolbox components         - Performance       Make this folder the default search location for Toolbox components         Sketch       Configure                                                                                                    |                    |      |                                                                                                    |
| Display       Toolbox Task Pane:         Selection       Image: Display Toolbox Favorites folder         Performance       Image: Display Toolbox Favorites folder         Assemblies       Image: Display Toolbox Favorites folder         External References       Toolbox Mates:         Default Templates       Image: Display Toolbox Components         File Locations       Image: Display Toolbox Components         FeatureManager       Image: Display Toolbox Components |                    |      | <ul> <li>Ansi Inch</li> <li>Ansi Metric</li> <li>AS</li> <li>BSI</li> <li>CISC</li> <li>DIN</li> </ul>        |
| Spin Box Increments   View   Backup/Recover   Touch   Hole Wizard/Toolbox   File Explorer   Search   Collaboration   Messages/Errors/Warnings   Import   Export                                                                                                    |                    |      | GB<br>IS<br>ISO<br>JIS<br>KS<br>MIL<br>PEM Inch<br>PEM Metric                                                 |
| Reset                                                                                                    | OK Cancel          | Help | <ul> <li>SKF</li> <li>Torrington Inch</li> <li>Torrington Metric</li> <li>Truarc</li> <li>Unistrut</li> </ul> |

![](_page_19_Picture_4.jpeg)

![](_page_19_Figure_5.jpeg)

### **Toolbox Settings**

| System Options - Hole Wizard/                                                                                                    | /Toolbox                                                                                                    |                  | × |
|----------------------------------------------------------------------------------------------------|----------------------------------------------------------------------------------------------------|------------------|---|
| System Options Document Prop                                                                                                    | perties                                                                                                    | 😥 Search Options | Q |
| System Options Document Prop<br>General<br>MBD<br>Drawings<br>Display Style<br>Area Hatch/Fill<br>Performance<br>Colors<br>Sketch<br>Relations/Snaps<br>Display<br>Selection<br>Performance<br>Assemblies<br>External References<br>Default Templates<br>File Locations<br>FeatureManager<br>Spin Box Increments<br>View<br>Backup/Recover<br>Touch<br>Hole Wizard/Toolbox<br>File Explorer<br>Search<br>Collaboration<br>Messages/Errors/Warnings<br>Import<br>Export<br>Reset | Hole Wizard and Toolbox folder:<br>C:\AIPW-JK-STD\Standard Components\Tool<br>Make this folder the default search location for Toolbox components<br>Configure<br>Toolbox Task Pane:<br>Display Toolbox Favorites folder<br>Toolbox Mates:<br>Lock rotation of new concentric mates to Toolbox components<br>Hole Wizard settings:<br>Preserve settings for each Hole Wizard hole type<br>Transfer settings when changing Hole Wizard hole type<br>Transfer settings when changing Hole Wizard hole type<br>Include data for DELMIA applications | Search Options   |   |
|                                                                                                    |                                                                                                    | OK Cancel Help   | , |

![](_page_20_Picture_3.jpeg)

| All                     | Apps                             | Documents      | Web | More 🔻 |                              |                                                                              |                         |               |        |   | ନ୍ଦି |   |
|-------------------------|----------------------------------|----------------|-----|--------|------------------------------|------------------------------------------------------------------------------|-------------------------|---------------|--------|---|------|---|
| Best m                  | atch                             |                |     |        |                              |                                                                              |                         |               |        |   |      |   |
| <b>)</b> 0              | <b>Toolbox</b><br>App            | Settings 2020  | )   |        |                              |                                                                              |                         |               | )      |   |      |   |
| Search<br>Oto<br>Solder | the web<br>oolbox - Se<br>s (4+) | ee web results |     | >      |                              | T                                                                            | īoolbox                 | Settin<br>App | gs 202 | 0 |      |   |
| hotos                   | s (3+)                           |                |     |        | C1                           | Open                                                                         |                         |               |        |   |      |   |
| Docun                   | nents (8+)                       |                |     |        | [ <sup>0</sup> ] 日本 日<br>[1] | Run as admir<br>Open file loca<br>Pin to Start<br>Pin to taskba<br>Uninstall | nistrator<br>ation<br>r |               |        |   |      |   |
| Q to                    | olbox                            |                |     |        | ۲i                           | o 💶                                                                          | -                       |               | x      | • | w    | 2 |

![](_page_21_Picture_0.jpeg)

### Toolbox sisällön hallinta

| ■ Toolbox 🔄 🚮 介 1 2 3 4 5 |                                                                                |
|---------------------------|--------------------------------------------------------------------------------|
|                           |                                                                                |
|                           |                                                                                |
|                           |                                                                                |
|                           |                                                                                |
|                           |                                                                                |
|                           |                                                                                |
|                           | Welcome to Toolbox Setup                                                       |
|                           | Follow the steps below to configure Toolbox.                                   |
|                           | Select only the hardware and sizes you need, add custom data, and set options. |
|                           | 1. Hole Wizard<br>2. Customize your hardware                                   |
|                           | Select sizes and options<br>Create custom properties                           |
|                           | 3. Define user settings<br>4. Set permissions                                  |
|                           | 5. Configure Smart Fasteners                                                   |
|                           |                                                                                |
|                           |                                                                                |
|                           |                                                                                |
|                           |                                                                                |
|                           |                                                                                |
|                           |                                                                                |
|                           |                                                                                |

![](_page_21_Picture_3.jpeg)

![](_page_21_Figure_4.jpeg)

# **3** Solidworks Material Library

![](_page_22_Figure_1.jpeg)

![](_page_22_Picture_2.jpeg)

| Material                              |                 |            |            |            |             |                  |           | ×           |
|---------------------------------------|-----------------|------------|------------|------------|-------------|------------------|-----------|-------------|
| Search                                | Q               | Properties | Appearance | CrossHatch | Custom      | Application Data | Favorites | Sheet Metal |
|                                       |                 |            |            |            |             |                  |           |             |
| > 📰 SOLIDWORKS DIN Materials          |                 |            |            |            |             |                  |           |             |
| > 📰 SOLIDWORKS Materials              |                 |            |            |            |             |                  |           |             |
| 📜 Sustainability Extras               |                 |            |            |            |             |                  |           |             |
| > 📄 Custom Materials                  |                 |            |            |            |             |                  |           |             |
| > 📄 AIPWorks 3DP Plastics             |                 |            |            |            |             |                  |           |             |
| AIPWorks Material Library             |                 |            |            |            |             |                  |           |             |
| Ruostumattomat teräkset               |                 |            |            | Select a r | naterial to | Apply/Edit       |           |             |
| Pinnoitettavat muovattavat ohutle     | /yteräkset      |            |            |            |             |                  |           |             |
| Kuumasinkityt ohutlevyrakenneter      | äkset           |            |            |            |             |                  |           |             |
| € 5220GD (EN 10326)                   |                 |            |            |            |             |                  |           |             |
| = 5250GD (EN 10326)                   |                 |            |            |            |             |                  |           |             |
| = S320GD (EN 10326)                   |                 |            |            |            |             |                  |           |             |
| € S350GD (EN 10326)                   |                 |            |            |            |             |                  |           |             |
| E S400GD (EN 10326)                   |                 |            |            |            |             |                  |           |             |
| > 🔚 Kylmämuovattavat teräslevytuotte  | et              |            |            |            |             |                  |           |             |
| > 📔 Kylmämuovatut seostamattomat h    | ienoraerakenne  |            |            |            |             |                  |           |             |
| > 💼 Ilmastokorroosiota kestävät raker | neteräkset      |            |            |            |             |                  |           |             |
| > 间 Termomekaanisesti valssatut hitsa | ttavat hienorae |            |            |            |             |                  |           |             |
| > 🛅 Normalisoidut hitsattavat hienora | erakenneteräks  |            |            |            |             |                  |           |             |
| > 📔 Seostamattomat rakenneteräkset    |                 |            |            |            |             |                  |           |             |
| > 🛅 Koulutus                          |                 |            |            |            |             |                  |           |             |
| > 💼 Material Library                  |                 |            |            |            |             |                  |           |             |
| > 📧 Omat materiaalit                  |                 |            |            |            |             |                  |           |             |
| New Library                           |                 | J          |            |            |             |                  |           |             |
| Open Library                          |                 |            |            |            |             |                  |           |             |
| Sort by Library                       |                 |            | Apply      | Close      | Savo        | Config           | Help      |             |
| Sort by Categor                       | y >             |            | Арру       | Close      | Jave        | coning           | neib.     |             |
| Sort by Material                      |                 |            |            |            |             |                  |           |             |

# S solidworks Material Library

|                                                             | $\sim$ |                                |                           |                                                         |          |                         |
|-------------------------------------------------------------|--------|--------------------------------|---------------------------|---------------------------------------------------------|----------|-------------------------|
| earch                                                       | Q      | Properties Tables & Curves     | Appearance CrossHat       | ch Custom Application Data Favorites Shee               | et Metal | Search                  |
|                                                             |        | Material properties            |                           |                                                         |          |                         |
|                                                             |        | Materials in the default libra | ry can not be edited. Y   | ou must first copy the material to                      |          | ~                       |
|                                                             |        | a custom library to edit it.   |                           |                                                         |          | > 📰 SOLIDW              |
|                                                             |        | Model Type: Linear Elas        | tic Isotropic 🛛 🗸 🗸       | Save model type in <u>l</u> ibrary                      |          | > 🗐 SOLIDW              |
| Custom Materials                                            |        | Lipits: SL- N/mm               | ^2 (MDa)                  |                                                         |          | 📰 Sustaina              |
|                                                             |        |                                | 2 (IVIPA)                 |                                                         |          | 🗸 🖬 Custom              |
| i≡ ABS                                                      |        | Ca <u>t</u> egory: Steel       |                           |                                                         |          | > 📄 Plas                |
|                                                             |        | Name: Stainlocs                | itaal                     | ]                                                       |          | > 📄 Wo                  |
| > 🖬 Wood                                                    |        | Staniess :                     | sieer                     |                                                         |          | 🗸 📻 Ster                |
| V 🛅 Steel                                                   |        | Default failure Max von M      | Aises Stress $\sim$       |                                                         |          |                         |
| 🔚 Stainless Steel                                           |        | Description:                   |                           |                                                         |          | > 🗊 AIPWor              |
| AIPWorks 3DP Plastics                                       |        |                                |                           |                                                         |          | > 🖬 AlPWor              |
| AIPWorks Material Library                                   |        | Source:                        |                           |                                                         |          | > 🖬 Koulutu             |
| > 🔚 Ruostumattomat teräkset                                 |        | Suctainability Stainless S     | teel (ferritic) in SOLIDW | /ORK:                                                   |          | > 🖬 Materia             |
| > 📔 Pinnoitettavat muovattavat ohutlevyteräkset             |        | Sustainability.                |                           | Select                                                  |          |                         |
| 🗸 🛅 Kuumasinkityt ohutlevyrakenneteräkset                   |        | Dranarty                       | Value                     | Units                                                   |          |                         |
| 🚰 S220GD (EN 10326)                                         |        | Flastic Modulus                | 200000                    | N/mm^2                                                  |          |                         |
| 🚰 S250GD (EN 10326)                                         |        | Poisson's Ratio                | 0.28                      | N/A                                                     |          |                         |
| 🚰 S280GD (EN 10326)                                         |        | Shoar Modulus                  | 77000                     | N/mm/s2                                                 |          |                         |
| 🚰 S320GD (EN 10326)                                         |        | Mass Density                   | 77000                     | kg/mA2                                                  |          |                         |
| 🗮 S350GD (EN 10326)                                         |        | Tancila Strangth               | 512 612                   | N/mm42                                                  |          |                         |
| 🗮 S400GD (EN 10326)                                         |        | Compressive Strength           | 515.015                   | N/mm42                                                  |          |                         |
| > 🛅 Kylmämuovattavat teräslevytuotteet                      |        | Vialed Chronieth               | 173.330                   | N/mm*2                                                  |          |                         |
| > 🛅 Kylmämuovatut seostamattomat hienoraerakenneteräsputket |        | Thereal English Confficient    | 172.339                   | N/mm^2                                                  |          |                         |
| > 盲 Ilmastokorroosiota kestävät rakenneteräkset             |        | Thermal Expansion Coefficier   | 10                        | /K                                                      |          |                         |
| > 📔 Termomekaanisesti valssatut hitsattavat hienoraera      |        | Thermal Conductivity           | 18                        | W/(m·K)                                                 |          |                         |
| > 📔 Normalisoidut hitsattavat hienoraerakenneteräkset       |        | Specific Heat                  | 460                       | J/(kg·K)                                                |          |                         |
| > 间 Seostamattomat rakenneteräkset                          |        | Material Damping Ratio         |                           | N/A                                                     |          |                         |
| E Koulutus                                                  |        |                                |                           |                                                         |          |                         |
| 🕨 🛅 Material Library                                        |        |                                |                           |                                                         |          |                         |
| 🖻 🛅 Omat materiaalit                                        |        |                                |                           |                                                         |          |                         |
| lick here to access more materials using                    |        |                                |                           |                                                         |          | Click <u>here</u> to ac |
| a SOUDWORKS Materials Web Bortal                            |        | <u>O</u> pen                   | Apply                     | <u>C</u> lose <u>S</u> ave Co <u>n</u> fig <u>H</u> elp |          | the SOLIDWOR            |

![](_page_23_Picture_2.jpeg)

![](_page_23_Figure_3.jpeg)

![](_page_24_Picture_0.jpeg)

#### **Material Library**

• SW Simulation Professional / Premium

| Material                                                   |                                    |                               | ×                                             |                 |
|------------------------------------------------------------|------------------------------------|-------------------------------|-----------------------------------------------|-----------------|
|                                                            |                                    |                               | ^                                             | materealitu     |
| Search Q                                                   | Properties Tables & Curves A       | Appearance CrossHatch C       | Custom Application Data Favorites Sheet Metal |                 |
|                                                            | Material properties                |                               |                                               | 5               |
|                                                            | Materials in the default librar    | ry can not be edited. You m   | ust first copy the material to                | SOLIDWORK       |
|                                                            | a custom library to edit it.       |                               |                                               |                 |
|                                                            | Model Type: Linear Elast           | tic Isotropic 🛛 🗸 🗌           | Save model type in <u>l</u> ibrary            | Help            |
|                                                            |                                    |                               |                                               | from GoEngineer |
|                                                            | Units: SI - N/mm <sup>2</sup>      | *2 (MPa)                      |                                               |                 |
|                                                            | Ca <u>t</u> egory: Steel           |                               |                                               |                 |
|                                                            | Nama                               |                               |                                               |                 |
|                                                            | Stainless St                       | teel                          |                                               |                 |
|                                                            | De <u>f</u> ault failure Max von M | lises Stress 🛛 🗸              |                                               |                 |
| Stainless Steel                                            | criterion:                         |                               |                                               |                 |
| AIPWorks 3DP Plastics                                      | Description:                       |                               |                                               |                 |
|                                                            | S <u>o</u> urce:                   |                               |                                               |                 |
|                                                            | Chainlass O                        |                               | ]                                             |                 |
|                                                            | Sustainability:                    | teel (Territic) in Solidwork: | Select                                        |                 |
|                                                            |                                    |                               |                                               |                 |
|                                                            | Property                           | Value                         | Units                                         |                 |
| = S250GD (EN 10326)                                        | Elastic Modulus                    | 200000                        | N/mm^2                                        |                 |
| = S280GD (EN 10326)                                        | Poisson's Ratio                    | 0.28                          | N/A                                           |                 |
| = S2000 (EN 10326)                                         | Shear Modulus                      | 77000                         | N/mm^2                                        |                 |
| = S350GD (EN 10326)                                        | Mass Density                       | 7800                          | kg/m^3                                        |                 |
| = \$400GD (EN 10326)                                       | Tensile Strength                   | 513.613                       | N/mm^2                                        |                 |
|                                                            | Compressive Strength               |                               | N/mm^2                                        |                 |
| Kylmämuovatut seostamattomat hienoraerakenneteräsputket    | Yield Strength                     | 172.339                       | N/mm^2                                        |                 |
| > 🕞 Ilmastokorroosiota kestävät rakenneteräkset            | Thermal Expansion Coefficient      | t 1.1e-05                     | /K                                            |                 |
| Termomekaanisesti valssatut hitsattavat hienoraera         | Thermal Conductivity               | 18                            | W/(m·K)                                       |                 |
| > Image: Normalisoidut hitsattavat hienoraerakenneteräkset | Specific Heat                      | 460                           | J/(kg·K)                                      |                 |
| > 📾 Seostamattomat rakenneteräkset                         | Material Damping Ratio             |                               | N/A                                           |                 |
| > 🖬 Koulutus                                               |                                    |                               |                                               |                 |
| > 🖬 Material Library                                       |                                    |                               |                                               |                 |
| > 🛅 Omat materiaalit                                       |                                    |                               |                                               |                 |
|                                                            |                                    |                               |                                               |                 |
| Click <u>here</u> to access more materials using           | <u>O</u> pen                       | <u>A</u> pply <u>C</u> lose   | <u>Save</u> Co <u>n</u> fig <u>H</u> elp      |                 |
| ltne solidworks materiais wed Portai.                      |                                    |                               |                                               | _               |

![](_page_24_Picture_4.jpeg)

Welcome SOLIDWORKS Materials Web Portal User

#### Welcome to the SOLIDWORKS Materials Web Portal

Use the search filters to search for materials based on the SOLIDWORKS Simulation study type and the material model

![](_page_24_Picture_8.jpeg)

![](_page_25_Picture_0.jpeg)

#### Weldment Profiles – kirjaston valmistelu

Lataa Weldment standardiprofiilit Design Library -> SOLIDWORKS Content -> Weldments -kansion kautta ja luo oma Custom –kansio profiileja varten.

![](_page_25_Figure_3.jpeg)

![](_page_25_Picture_4.jpeg)

![](_page_26_Picture_0.jpeg)

### Weldment Profiles – kirjaston valmistelu

Aseta hakemistopolku Options  $\rightarrow$  System Options  $\rightarrow$  File Locations  $\rightarrow$ Weldment Profiles kautta, poista halutessasi oletuspolku.

![](_page_26_Figure_3.jpeg)

![](_page_26_Picture_4.jpeg)

|             | င်္ဂြို Search Options |          | X |
|-------------|------------------------|----------|---|
| ~<br>•      |                        | Edit All | ^ |
| nt profiles | Add<br>Delete          |          |   |
|             | Move Down              |          |   |
|             |                        |          | ~ |
| Oł          | Cancel                 | Help     |   |

### Weldment Profiles – kirjaston valmistelu

- Weldments työkaluja voi käyttää vain Part ympäristössä
- Aktivoi kyseiset työkalut avaamalla uusi **Part** ja klikkaamalla **RMB** työkalupalkkien päällä
- Valitse Tabs → Weldments

![](_page_27_Figure_5.jpeg)

![](_page_27_Picture_6.jpeg)

| 3D       | 8        |              |            |                  | End (  | Сар   | Extru     | ded Cut | •                     |
|----------|----------|--------------|------------|------------------|--------|-------|-----------|---------|-----------------------|
| 3D W     | Veldment | Structural T | rim/Extend | Extruded         | Guss   | et    | Hole      | Wizard  | Reference<br>Geometry |
| SKEICH   |          | Member       |            |                  | Weld   | Bead  | Cham      | nfer    |                       |
| Features | s Sketch | Surfaces     | Sheet Me   | etal <b>We</b> l | dments | Direc | t Editing | Evaluat | e SOLIDW              |

### **3** solidworks

### Weldment Profiles – profiilin luonti

- Esimerkkinä tehdään ITEM 0.0.607.26 80x40 profiilista Weldmentissä käytettävä lähdetiedosto
- Luo tyhjä Part –tiedosto, anna materiaali ja tallenna se formaatissa Lib Feat Part (\*.sldlfp)
- Luo omaan Profiilikansioosi standardia vastaava alikansio ITEM ja sen alle tyyppikansio Rectangular
- Avaa Properties näkymä ja lisää Custom välilehdelle Description tieto

| Part2 (Default)                                                                      |                                                                                                    | ITEM 0.0.607.26 (Default)                                           |                                                                                        |           |
|--------------------------------------------------------------------------------------|----------------------------------------------------------------------------------------------------|---------------------------------------------------------------------|----------------------------------------------------------------------------------------|-----------|
| <ul> <li>History</li> <li>Sensors</li> <li>Annotations</li> <li>Equations</li> </ul> | Save As<br>$\leftarrow \rightarrow \checkmark \uparrow$ $\checkmark$ SWCustom $\Rightarrow$ Profiles $\Rightarrow$ ITEM $\Rightarrow$ Rectangular | <ul> <li>References</li> <li>Dimensions</li> <li>History</li> </ul> | Summary Information –                                                                  |           |
| 6063-T6                                                                              | Organize - New folder                                                                                                    | Sensors                                                             | BOM quantity:                                                                          |           |
| Top Plane                                                                            | OneDrive     Name                                                                                                    | <ul> <li>Annotations</li> </ul>                                     | Delete - None - V                                                                      | Edit List |
| 🗇 Right Plane                                                                        | 🧢 This PC                                                                                                    |                                                                     | Description Name Trans Value / Test Expression Evaluated Value 70                      |           |
| Crigin                                                                               | 3D Objects                                                                                                    | <b>6063-16</b>                                                      | Property Name Type Value / Text Expression Evaluated Value                             |           |
|                                                                                      | Desktop                                                                                                    | Front Plane                                                         | Mass     Text     "SW-Mass@ITEM 0.0.607.26.SLDPRT"     0.0                             |           |
|                                                                                      | Documents                                                                                                    | Top Plane                                                           | 2     Material     Text     "SW-Material@ITEM 0.0.607.26.SLDPRT"     6063-T6           |           |
|                                                                                      | Downloads     Music                                                                                                    | li≓ Right Plane                                                     | 3 Description Text Profile 8 80x40 1N light, natural Profile 8 80x40 1N light, natural |           |
|                                                                                      |                                                                                                    | Urigin                                                              | 4                                                                                      |           |
|                                                                                      | Videos                                                                                                    |                                                                     | < Type a new property                                                                  |           |
|                                                                                      | Windows (C:)                                                                                                    |                                                                     |                                                                                        |           |
|                                                                                      | Network 🗸 🗸                                                                                                    |                                                                     |                                                                                        |           |
|                                                                                      | File name:       ITEM 0.0.607.26 80x40         Save as type:       Lib Feat Part (*.sldlfp)         Description:       Add a description          |                                                                     |                                                                                        |           |
| [                                                                                    | Save as     Include all referenced compone                                                                                                    |                                                                     |                                                                                        |           |
|                                                                                      | O Save as copy and continue O Add prefix                                                                                                    |                                                                     |                                                                                        |           |
|                                                                                      | O Save as copy and open O Add suffix                                                                                                    |                                                                     |                                                                                        |           |
|                                                                                      | Hide Folders                                                                                                    |                                                                     | OK Cancel                                                                              | Help      |
|                                                                                      |                                                                                                    |                                                                     |                                                                                        |           |

![](_page_28_Picture_7.jpeg)

#### ntissä käytettävä lähdetiedosto a **Lib Feat Part (\*.sldlfp)** sen alle tyyppikansio **Rectangular** tieto

### **3** solidworks

### Weldment Profiles – profiilin luonti

- Hae profiili **DXF** –tiedostona kyseisen valmistajan sivuilta ja kopioi geometria luomasi tiedoston sketsitilaan
- Lisää tartuntapisteitä sketsitilan Point –toiminnolla
- Tarvittaessa voit käyttää geometriaehtoja apuna (Fixed, Horizontal, Vertical ja Coincident)

![](_page_29_Picture_5.jpeg)

![](_page_29_Picture_6.jpeg)

### Weldment Profiles – profiilin luonti

- Lopuksi luotu sketsi täytyy lisätä kirjastoon toiminnolla Add To Library
- Sketsin symboliin tulee pieni "merkintä" kirjastoon lisäyksestä

![](_page_30_Figure_4.jpeg)

![](_page_30_Picture_5.jpeg)

# o Library

#### Weldment Profiles – profiilin käyttö

- Testaa profiili luomalla uusi Weldment –osa
- Tarkista, että profiilissa on kaikki haluamasi tartuntapisteet

| Structural Member                                                           | ?            |
|-----------------------------------------------------------------------------|--------------|
| ✓ × →                                                                       |              |
| Message                                                                     | ^            |
| Select a point in the profile to coincide with the end of the path segment. | end point of |
| Selections                                                                  | ^            |
| Standard:                                                                   |              |
| ITEM                                                                        | ~            |
| [ype :                                                                      |              |
| Rectangular                                                                 | ~            |
| DIZE:<br>ITEM 0.0.607.26.80x40                                              | ~            |
| Transfer Material from Profile : 6063-T6                                    |              |
| Groups:                                                                     |              |
| Group1                                                                      |              |
| 0                                                                           |              |
| New Group                                                                   |              |
| Hen Stodp                                                                   |              |
| Settings                                                                    | ^            |
| /ath segments:                                                              |              |
|                                                                             |              |
| 0                                                                           |              |
| G1 U.OMM                                                                    | ×            |
| 62 0.0mm                                                                    | \$           |
| Mirror profile                                                              |              |
| <u>H</u> orizontal axis                                                     |              |
| <u> </u>                                                                    |              |
| Alignment:                                                                  |              |
|                                                                             |              |
| Align horizontal axis                                                       |              |
| Align v <u>e</u> rtical axis                                                |              |
| <b>↑</b> <sup>A</sup> 90.0deg                                               | ^            |
|                                                                             | *            |
| Locate Profile                                                              |              |
|                                                                             |              |
|                                                                             |              |

![](_page_31_Picture_5.jpeg)

![](_page_32_Picture_0.jpeg)

- SW Premium
- Piping

![](_page_32_Figure_3.jpeg)

![](_page_32_Picture_4.jpeg)

![](_page_33_Picture_0.jpeg)

- SW Premium
- Tubing

![](_page_33_Figure_3.jpeg)

![](_page_33_Picture_4.jpeg)

![](_page_34_Picture_0.jpeg)

- SW Premium
- Electrical

![](_page_34_Figure_3.jpeg)

![](_page_34_Picture_4.jpeg)

![](_page_35_Picture_0.jpeg)

| Pipe       | Flanges         | Fittin |
|------------|-----------------|--------|
| Tube       | Standard Elbows | Asser  |
| Cable      | Custom Elbows   | Equip  |
| Conduit    | Connector       |        |
| Flex Cable | Clips           |        |

![](_page_35_Picture_2.jpeg)

![](_page_35_Figure_3.jpeg)

### **3** solidworks

#### Routing Library Manager

![](_page_36_Picture_2.jpeg)

| 🔞 Routing Library Manager      |                                                  |                         |             | - 0                  | ×    |
|--------------------------------|--------------------------------------------------|-------------------------|-------------|----------------------|------|
| <b>SOLID</b> WORKS             |                                                  |                         | EN          |                      |      |
| Routing Component              | /izard Cable Wire Library Wizard                 | at Component Library V  | /izard      | Covering Library Wiz | ard  |
| 🔊 Tag Scheme Manager           | 🎼 Routing File Locations and Setti               | ngs 🛛 🕵 Piping and Tubi | ng Database | 💓 Route Proper       | ties |
| General Routing                |                                                  |                         |             |                      |      |
| Routing library:               | C:\SW_Data\Design Library AIPWorks\Routing       |                         |             |                      |      |
| Routing template:              | C:\SW_Data\Document Templates\routeAssembly AIP. | asmdot                  |             |                      |      |
| Piping/Tubing/Ducting          |                                                  |                         |             |                      |      |
| Standard tubes:                | \Standard Tubes.xls                              |                         |             |                      |      |
| Covering library:              | \coverings.xml                                   |                         |             |                      |      |
| Tag scheme library:            | \tag schemes.xml                                 |                         |             |                      |      |
| Electrical cabling             |                                                  |                         |             |                      |      |
| Cable wire library:            | \electrical\cable.xml                            |                         |             |                      |      |
| Component library:             | \electrical\components.xml                       |                         |             |                      |      |
| Standard cable:                | \Standard Cables.xls                             |                         |             |                      |      |
| Covering library:              | \electrical\coverings-electrical.xml             |                         |             |                      |      |
| Interconnects library:         | \interconnectsandaccessorieslibrary.xml          |                         |             |                      |      |
| Options                        |                                                  |                         |             |                      |      |
| Routing Library Manager Units: | mm v                                             |                         |             |                      |      |
| Settings file                  |                                                  |                         |             |                      |      |
| Load Setti                     | gs Loa                                           | ad Default              | Save        | e Settings           | ,    |
|                                |                                                  |                         |             |                      |      |
|                                |                                                  |                         | OK          | Cancel               | Help |

![](_page_36_Picture_4.jpeg)

#### Appearances – tekstuurit

- Ohjelmasta löytyy kattava määrä erilaisia textuureja käytettäväksi kohdasta Task Pane -> Appearances  $\bullet$
- Lisää tekstuureja löytyy esim. täältä: <u>https://community.foundry.com/share</u> ۲
- Voit "raahata" textuurin osan päälle tai valita RMB  $\rightarrow$  Add Appearance to part  $\bullet$
- Textuurin voi asettaa myös pinnoille, piirteille ja tilavuuksille erikseen pikavalikosta "raahauksen" yhteydessä  $\bullet$
- Textuurin näkyvyys asetetaan valikosta View (Heads-Up) → View Settings → RealView Graphics

![](_page_37_Figure_7.jpeg)

![](_page_37_Picture_8.jpeg)

#### Appearances – tekstuurit

- Jos haluat tehdä omia tekstuureja niin luo ensin kansio SWCustomin alle ja määritä sijainti Options → File **Locations**  $\rightarrow$  **Custom** – **Appearances** kautta
- Tallenna lähdetiedosto (esim. \*.jpg) kyseiseen kansioon, raahaa se osan päälle, editoi ja tallenna se tekstuuriksi kohdassa Advanced → Save Appearance

| System Options - File Locations                                                                                                    |                                                                            |                                                   |                       | ×    |
|----------------------------------------------------------------------------------------------------|----------------------------------------------------------------------------|---------------------------------------------------|-----------------------|------|
| System Options Document Propert                                                                                                    | es                                                                         |                                                   | င်္ဂြိ Search Options | Q    |
| General MBD Drawings Display Style Area Hatch/Fill Performance Colors Sketch Relations/Snaps Display Selection Performance Assemblies External References Default Templates File Locations FeatureManager Spin Box Increments View Backup/Recover Touch Hole Wizard/Toolbox File Explorer Reset | Show folders for:   C:\AIPWorksData\SOLIDWORKS\SWCustom\Custom Appearances | Edit All<br>Add<br>Delete<br>Move Up<br>Move Down |                       |      |
|                                                                                                    |                                                                            | O                                                 | K Cancel              | Help |

![](_page_38_Picture_5.jpeg)

|          | PropertyManager                     | <b>.</b> + |
|----------|-------------------------------------|------------|
| 🅘 r      | metal_net                           | ?          |
| <b>~</b> | × +                                 |            |
|          | Basic Advanced                      |            |
|          | Illumination 🛛 🔀 Surface Fin        | ish        |
|          | Color/Image 🔕 Mapping               | g          |
| Select   | ted Geometry                        | ^          |
|          | Face<1>                             |            |
|          | Remove Appearance                   |            |
|          | Appearance                          | ^          |
| ļ        | Appearance file path:               |            |
|          | s\swcustom\custom appearances\meta  | l_net.p2m  |
|          | Browse                              |            |
|          | Save Appearance                     |            |
| Co       | blor                                | ^          |
|          | Image                               | ^          |
|          | Image file path:                    |            |
|          | ·ks\swcustom\custom appearances\met | al_net.jpg |
|          | Browse                              |            |
| Displa   | ay States                           | ~          |

![](_page_39_Picture_0.jpeg)

#### Appearances – tekstuurit

- Mene kohtaan **Task Pane → Appearances → Custom Appearances**, täällä näkyy kaikki itse luodut tekstuurit
- Voit "raahata" tekstuurin halutun pinnan päälle ja tehdä tarkemman valinnan pikavalikosta

![](_page_39_Figure_4.jpeg)

![](_page_39_Picture_5.jpeg)

| 3D Textures               |
|---------------------------|
| To Studio Materials       |
| Pattern                   |
| RealView Only Appearances |
| Custom Appearances        |
| Default Appearance: color |
| Select a                  |
| metal_net                 |

#### Decals – tuotetarrat ja logot

- Ohjelmasta löytyy muutamia tarroja/logoja käytettäväksi kohdasta Task Pane → Decals
- Näitä voidaan "raahata" suoraan mallin pintojen päälle, ei ole muotoriippuvaisia
- Asetuksista voi muuttaa tarran kokoa, asentoa ym.

![](_page_40_Figure_5.jpeg)

![](_page_40_Picture_6.jpeg)

#### lasta **Task Pane → Decals** muotoriippuvaisia

![](_page_41_Picture_0.jpeg)

#### Decals – tuotetarrat ja logot

- Jos haluat tehdä omia tarroja niin luo ensin kansio SWCustomin alle ja määritä sijainti Options → File Locations → Custom – Decals kautta
- Tallenna lähdetiedosto (esim. \*.jpg) kyseiseen kansioon, raahaa se osan päälle, editoi ja tallenna se tarraksi  $\bullet$ kohdassa Image → Save Decal

| System Options - File Locations                                                                                                    |                                                                                                    |                                            |                            | ×    |
|----------------------------------------------------------------------------------------------------|----------------------------------------------------------------------------------------------------|--------------------------------------------|----------------------------|------|
| System Options                                                                                                    |                                                                                                    |                                            | နိုင္ပိန္နဲ Search Options | Q    |
| General MBD Drawings Display Style Area Hatch/Fill Performance Colors Sketch Relations/Snaps Display Selection Performance Assemblies External References Default Templates File Locations FeatureManager Spin Box Increments View Backup/Recover Touch Hole Wizard/Toolbox File Explorer Reset | Show folders for:<br>Custom - Decals<br>Folders:<br>C:\AIPWorksData\SOLIDWORKS\SWCustom\Custom Decals | Edit All<br>Delete<br>Move Up<br>Move Down |                            |      |
|                                                                                                    |                                                                                                    | O                                          | K Cancel                   | Help |
|                                                                                                    |                                                                                                    |                                            |                            | 111  |

![](_page_41_Picture_5.jpeg)

![](_page_41_Picture_8.jpeg)

#### Decals – tuotetarrat ja logot

- Mene kohtaan Task Pane → Decals → Custom Decals, täällä näkyy kaikki itse luodut tarrat ja logot
- Voit "raahata" logon halutun pinnan päälle tai valita **RMB → Add Decal to part →** klikkaa pintaa

![](_page_42_Figure_4.jpeg)

![](_page_42_Picture_5.jpeg)

#### näkyy kaikki itse luodut tarrat ja logot **Add Decal to part →** klikkaa pintaa

![](_page_43_Picture_0.jpeg)

#### Scenes – taustat ja ympäristöt

- Ohjelmasta löytyy aika kattava määrä taustoja, joita voidaan tarvittaessa tallentaa suoraan Template tiedostojen oletusnäkymäksi
- Taustan valinta aukeaa View (Heads-Up) –valikosta

![](_page_43_Picture_4.jpeg)

![](_page_43_Picture_5.jpeg)

![](_page_44_Picture_0.jpeg)

#### Scenes – taustat ja ympäristöt

• Jos haluat tehdä omia taustoja niin luo ensin kansio SWCustomin alle ja määritä sijainti Options  $\rightarrow$ File Locations → Custom – Scenes kautta

| System Options - File Locations                                                                                                    |                                                                                                 |                                         |                           | ×    |
|----------------------------------------------------------------------------------------------------|-------------------------------------------------------------------------------------------------|-----------------------------------------|---------------------------|------|
| System Options                                                                                                    |                                                                                                 |                                         | နိုင္မ်ိဳး Search Options | Q    |
| General<br>MBD<br>Drawings<br>- Display Style<br>- Area Hatch/Fill<br>- Performance<br>Colors<br>Sketch<br>- Relations/Snaps<br>Display<br>Selection<br>Performance<br>Assemblies<br>External References<br>Default Templates<br>File Locations<br>FeatureManager<br>Spin Box Increments<br>View<br>Backup/Recover<br>Touch<br>Hole Wizard/Toolbox<br>File Explorer | Show folders for:<br>Custom - Scenes Folders: C:\AIPWorksData\SOLIDWORKS\SWCustom\Custom Scenes | Edit All<br>Add<br>Move Up<br>Move Down |                           | ~    |
|                                                                                                    |                                                                                                 |                                         | OK Cancel                 | Help |

![](_page_44_Picture_4.jpeg)

![](_page_45_Picture_0.jpeg)

#### Scenes – kiinteä taustakuva

- Tallenna aluksi jokin oma taustakuva (\*.jpg) aiemmin määritettyyn kansioon ٠
- Avaa tyhjä Part ja mene kohtaan Edit Scene ۲
- Hae kuva Browse –napilla kohdassa Basic → Background ٠
- Voit halutessasi vaihtaa myös Environment –tiedostoa, joka vaikuttaa siihen millaisia heijastuksia näkyy mallin pinnoilla •
- Tee tarpeelliset asetukset ja tallenna tausta kohdassa Advanced  $\rightarrow$  Save Scene •

![](_page_45_Figure_7.jpeg)

![](_page_45_Picture_8.jpeg)

![](_page_46_Picture_0.jpeg)

#### Scenes – taustakuva ympäristönä

- Avaa tyhjä Part ja mene kohtaan Edit Scene
- Aseta **Basic** → **Background** = **Use Environment**
- Hae kuva kohtaan **Environment** ja tallenna samaan tapaan kuin aiemmin (Save Scene) ۲
- Nyt taustakuva pyörii mallin mukana

|                               | Edit Scene (?)                               |
|-------------------------------|----------------------------------------------|
|                               | Basic Advanced                               |
|                               | Message A                                    |
| Scene, Lights, and Cameras    | Shadows in Shaded mode are currently off.    |
|                               | Background                                   |
| 🔻 🛃 Scene (Plain White)       | Use Environment V                            |
| Backgrou                      | Environment ^                                |
| Edit Scene                    | \SWCustom\Custom Scenes\Design_pattern_1.jpg |
| Environm                      | <u>B</u> rowse                               |
| Collapse All                  | Floor                                        |
| Camera Expand All             | Floor reflections                            |
|                               | Floor shadows                                |
| 🗶 Walk-through Customize Menu | Flatten floor (Background must be set to     |
|                               | Align floor with:                            |
|                               |                                              |
|                               | Bottom View Plane                            |
|                               | Hoor offset:                                 |
|                               |                                              |
|                               |                                              |
|                               | Offset to Geometry                           |
|                               | Display States 🗸                             |
|                               | •                                            |
|                               |                                              |
|                               |                                              |
|                               |                                              |
|                               |                                              |
|                               |                                              |
|                               |                                              |
|                               |                                              |
|                               |                                              |
|                               |                                              |

![](_page_46_Picture_7.jpeg)

![](_page_46_Picture_9.jpeg)

![](_page_47_Picture_0.jpeg)

#### Scenes – taustan/ympäristön vaihto

- Oman taustan saa vaihdettua mihin tahansa malliin kohdasta **Task Pane**  $\rightarrow$  **Scenes**  $\rightarrow$  **Custom**  $\bullet$ **Scenes** (aiemmin määritelty kansio)
- Voit "raahata" sen grafiikka-alueelle tai **RMB** → **Add Scene to part**
- Toinen vaihtoehto on lisätä se suosikkeihin kohdassa Manage Favorites

![](_page_47_Figure_5.jpeg)

![](_page_47_Picture_6.jpeg)

![](_page_47_Picture_9.jpeg)

#### Asetusten tallennus ja jakaminen

- Avaa **Options** → **Save/Restore Settings** tai avaa **Copy Settings Wizard** Windows haun kautta
- Aiemmissa vaiheissa tehdyt File Locations määritykset tallentuu System Options ruksin myötä
- Tallenna tiedosto johonkin sellaiseen paikkaan, josta se on helposti kaikkien SW käyttäjien saatavilla
- Toiset käyttäjät saavat asetukset käyttöön Restore Settings –valinnan myötä

![](_page_48_Picture_6.jpeg)

![](_page_48_Picture_7.jpeg)

zard Windows haun kautta System Options ruksin myötä ti kaikkien SW käyttäjien saatavilla nan myötä

![](_page_49_Picture_0.jpeg)

#### Mitä sinulle uusia kirjastoja voisit hyödyntää?

![](_page_49_Picture_2.jpeg)

![](_page_50_Picture_0.jpeg)

#### AIPWorks etäkoulutus

#### aipworks.fi/koulutus/

#### **AIP**WORKS

Jouni Jalkanen 3D-Kaveri 010 325 6160 jouni.jalkanen@aipworks.fi www.aipworks.fi

#### **AIP**WORKS

Jesse Kontio 3D-Kaveri

010 325 6160 jesse.kontio@aipworks.fi www.aipworks.fi

![](_page_50_Picture_9.jpeg)

![](_page_50_Picture_10.jpeg)